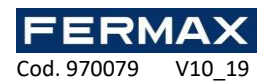

# **REF. 5233 LECTOR HUELLA IP INKEY-MINI C/PROX MIFARE**

# Manual de instalador E

Datos técnicos

Lector de huella IP C/prox MIFARE INKEY-MINI.

| Modelo                     | Lector de huella INKEY-MINI C/PROX MIFARE                  |
|----------------------------|------------------------------------------------------------|
| Capacidad de usuarios      | 5.000 (por lector)                                         |
| Eventos                    | 200.000                                                    |
| Distancia lectura          | 2cm aprox                                                  |
| Alimentación               | 12Vcc                                                      |
| Consumo reposo             | 65mA (la proximidad con metales o entre lectores afecta al |
|                            | consumo)                                                   |
| Compatibilidad             | Tarjetas/llaveros Mifare(13,56Mhz)                         |
| Frecuencia de lectura      | 13,56MHz                                                   |
| Grado de protección        | IP65                                                       |
| Dimensiones                | 48(H)x138(V)x38(P)mm                                       |
| Relés                      | 2 salidas de relé/COMÚN, No, Nc (50mA) 3sg por defecto.    |
| Protocolos de comunicación | Wiegand 26 (AC+) / Wiegand 34 (IP_AXES).                   |
| Humedad                    | 10% ~ 90%RH                                                |

### Funcionamiento

Lector de huella IP con proximidad MIFARE integrada. Puede trabajar tanto en autónomo como en centralizado.

## Funcionamiento AUTÓNOMO.

Gestiona 5.000 usuarios por lector.

Almacena 200.000 eventos por lector.

Es necesario añadir un relé ref. 2013 para la conexión de abrepuertas eléctrico.

Máximo 150 lectores en una misma red ethernet.

Se pueden dar de alta las huellas en uno de los lectores manualmente y después desde un pendrive USB clonar la información al resto de lectores. Todos los lectores deben tener el mismo ID (número de lector). Por defecto salen como 1. El formato del lector wiegand tiene que estar en 34\_MI.

También dispone de un software gratuito (INKEY-MINI) disponible en nuestra web, que mediante conexión IP del lector, permite recibir dichos usuarios y transferirlos al resto de lectores por IP, o incluso mediante un lector de sobremesa USB ref. 5234 dar de alta en el software las huellas y transferirlas a todos los lectores. Para ello cada lector de huella tiene que tener un ID (número de lector) diferente y tiene que tener configurado el formato wiegand como WIEGAND 34\_MI.

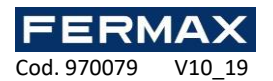

### Funcionamiento CENTRALIZADO.

Se debe configurar cada lector de huella con un ID diferente y en WG34\_MI si es para conectar con sistema IPAXES.

Las altas de las huellas se realizará a través del software INKEY-MINI y se le asignará un número de tarjeta utilizando por ejemplo el DNI para que al enviar el identificador en modo Wiegand llegue al controlador IPAXES.

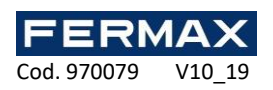

# Componentes

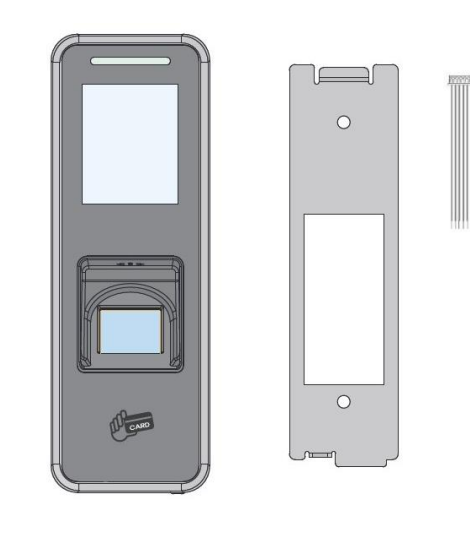

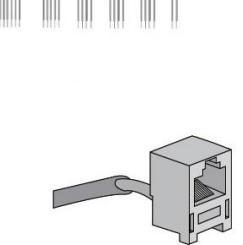

## Dimensiones

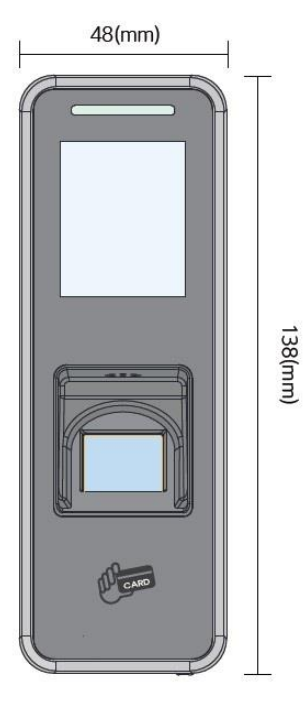

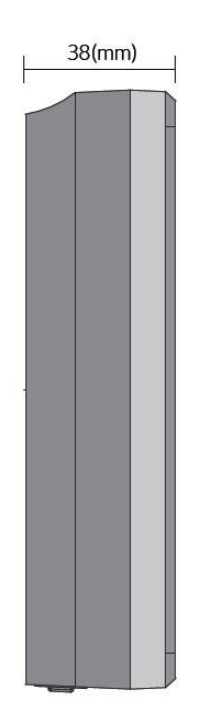

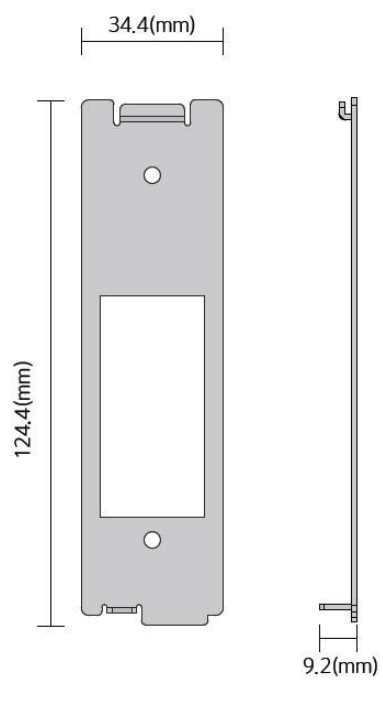

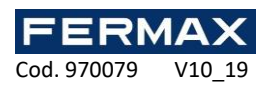

# **CONEXIONES EN AUTÓNOMO**

Conectores

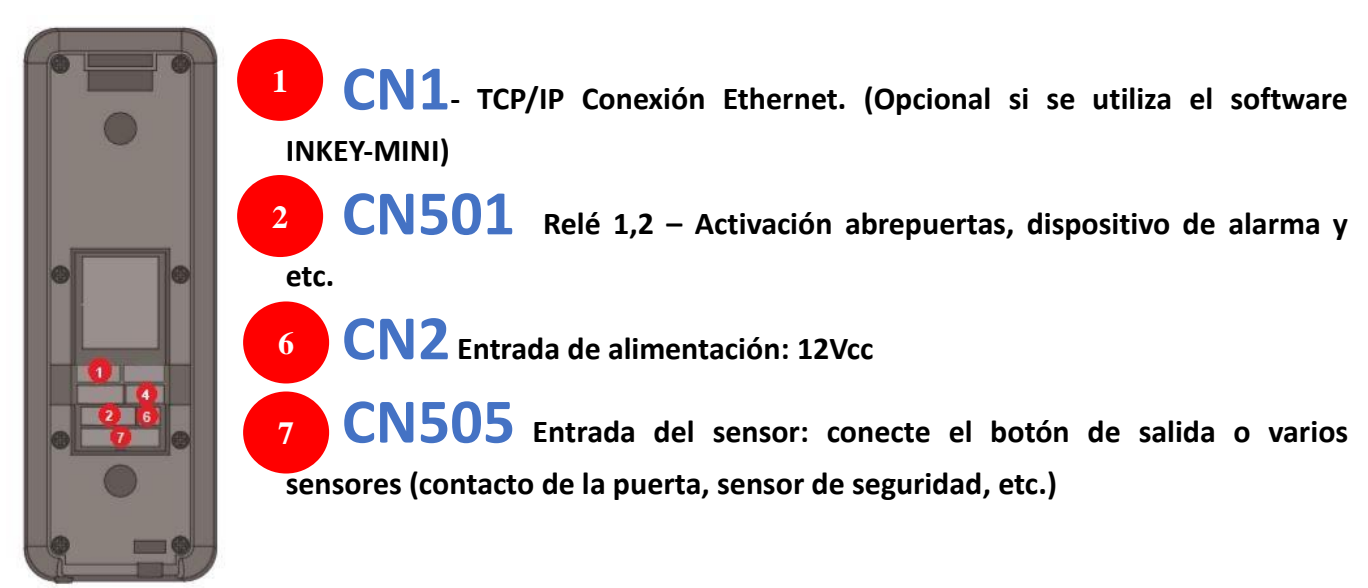

# CABLEADO EN AUTÓNOMO

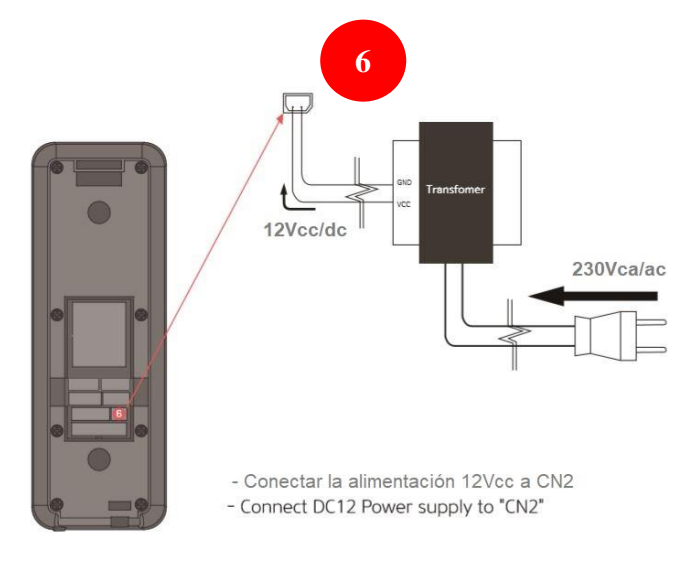

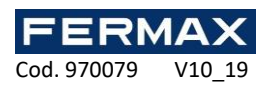

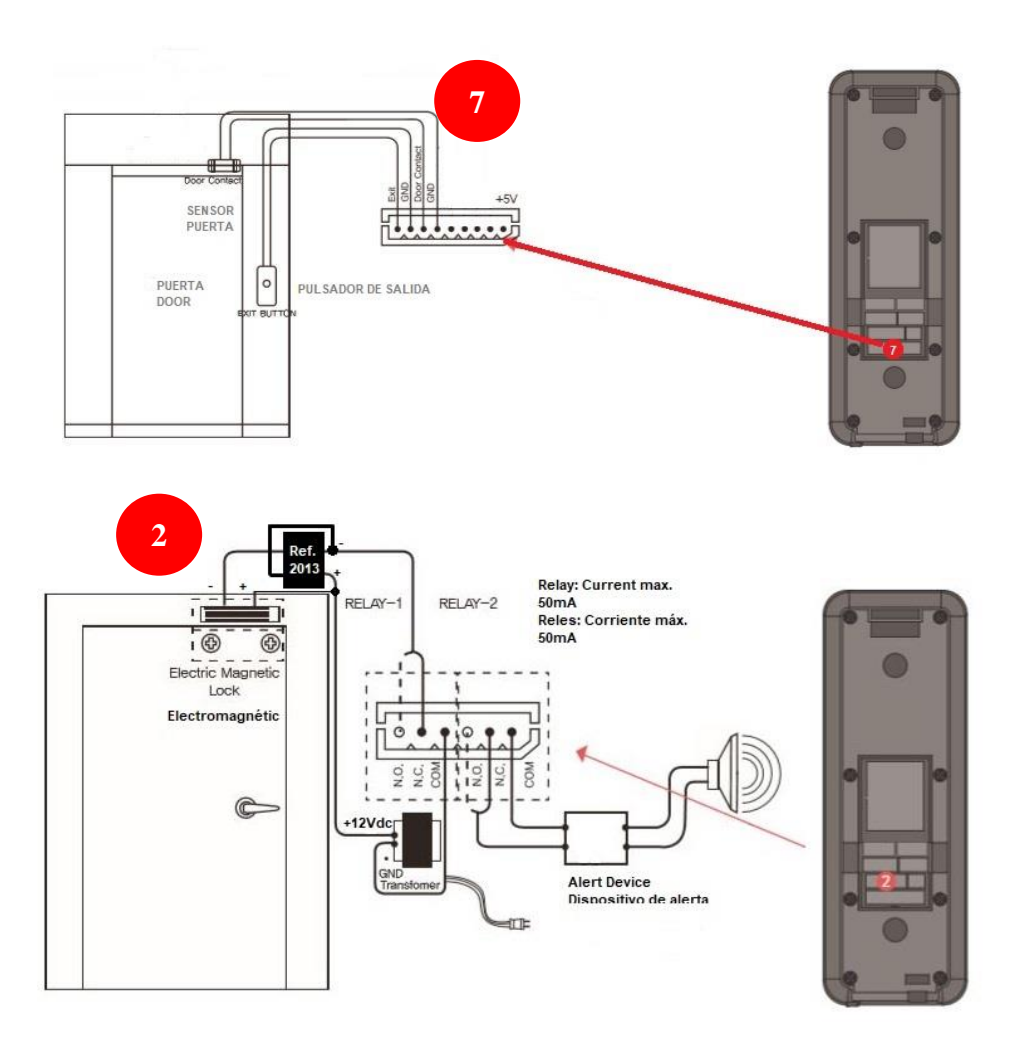

# CONFIGURACIÓN MANUAL DE LOS LECTORES DE HUELLA

1º -Presentar una huella durante más de 3sg para que aparezca el MENU en el display.

2º- Desplazarse por el menú considerando la posición donde se presione como ESC, OK o flecha en el propio sensor óptico.

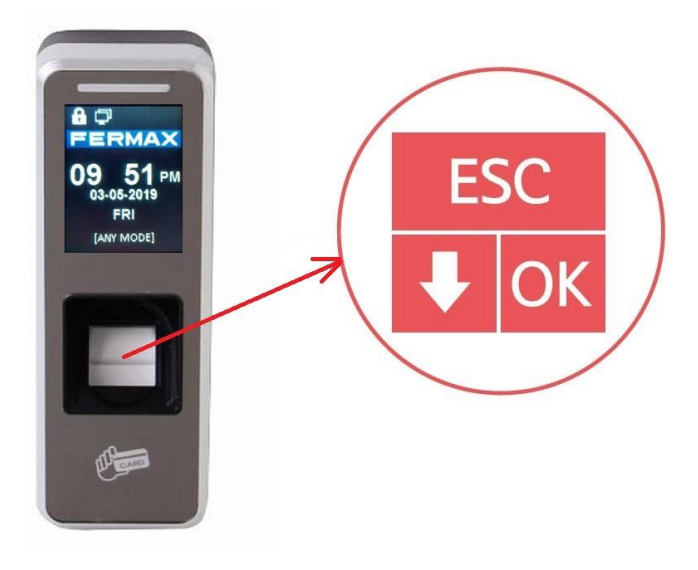

Imagen 1. 5

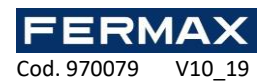

Entrando en el menú manualmente. Presionar 3sg el sensor de huella del lector.

| [Menu]        |   | [Configuracion] |   | [Basico]      | [Basico] |
|---------------|---|-----------------|---|---------------|----------|
| Usuario       | Þ | Basico          |   | Hora          | Hora     |
| Configuracion |   | Avanzado        |   | Fecha         | 18:59:39 |
| Disco USB     | Þ | Config Acceso   | ► | Formato Fecha | 18;59:33 |
| Info Sistema  | Þ | Config. Comun.  | Þ | Lenguaje      | OK ESC   |
|               |   | Config. Log     |   | Volumen       | Volumen  |

**PASO 1:** Configurar Hora, Fecha, Formato Fecha, Lenguaje, y Volumen.

a-Ir a configuración "Settings"b-Ir a "Basic"c-Configurar hora y fecha. "Time" y "Date"

PASO 2: Configurar 'tiempo de apertura'. 'D. Release Time'

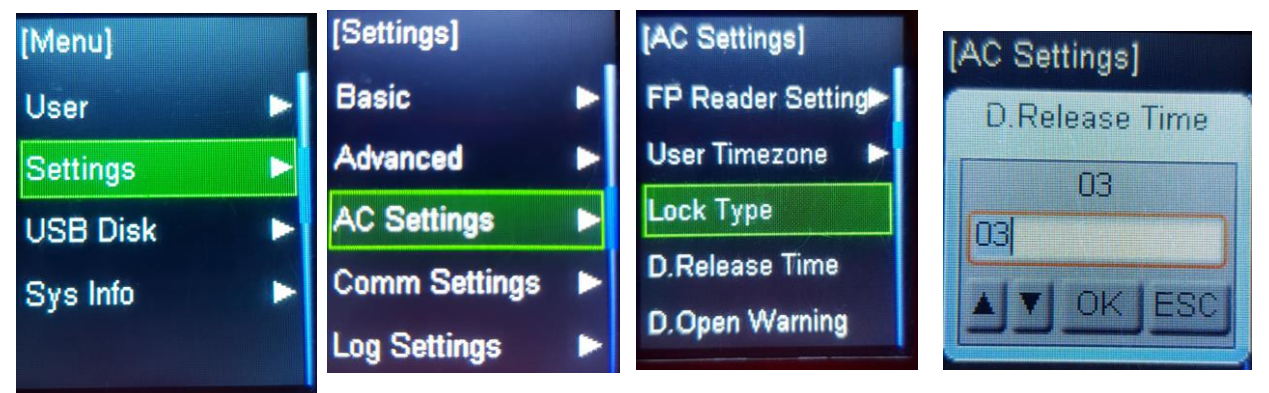

**PASO 3:** Configurar formato wiegand. Seleccionar 34\_MI. Antes de dar de alta huellas y tarjetas al lector.

| Ir a "V       | Viegar | nd Format"      |   |                     |                  |
|---------------|--------|-----------------|---|---------------------|------------------|
| [Menu]        |        | [Configuracion] |   | [Config Acceso]     | [Config Acceso]  |
| Usuario       | Þ      | Basico          |   | Cuidado Puerta Abie | Cuidado 26       |
| Configuracion |        | Avanzado        | ► | Sensor Intrusion    | Sensor II 32_01D |
| Disco USB     |        | Config Acceso   | ► | Contador Reacceso   | Contador 34_UID  |
| Info Sistema  | Þ      | Config. Comun.  | ► | Limite Reacceso     | Limite R 35      |
|               |        | Config. Log     | ► | Formato Wiegand     | Formato 34_MI 👻  |

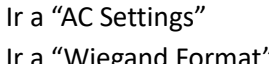

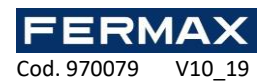

PASO 4: Dar de alta manualmente los usuarios.

## PROGRAMACIÓN MANUAL DE USUARIOS

Dar de alta las huellas y/o tarjetas de los diferentes usuarios.

- 1-Acceder al Menú presionando el sensor de huella durante más de 3sg.
- 2-Seleccionar "User" y presionar OK. (Recordar flecha abajo está en la parte inferior izquierda del sensor y el OK en la parte inferior derecha del sensor. Según recuadra del sensor. Ver imagen 1.)
- 3-Seleccionar "Register" y presionar OK.
- 4-Introducir ID usuario y privilegio (Usuario o Administrador)
- 5-Registrar huella o/y tarjeta
- 6-Escanear la huella 3 veces para registrarla. Se permiten dos huellas por ID de usuario.
- 7-Presentar la tarjeta MIFARE al lector para registrarla.

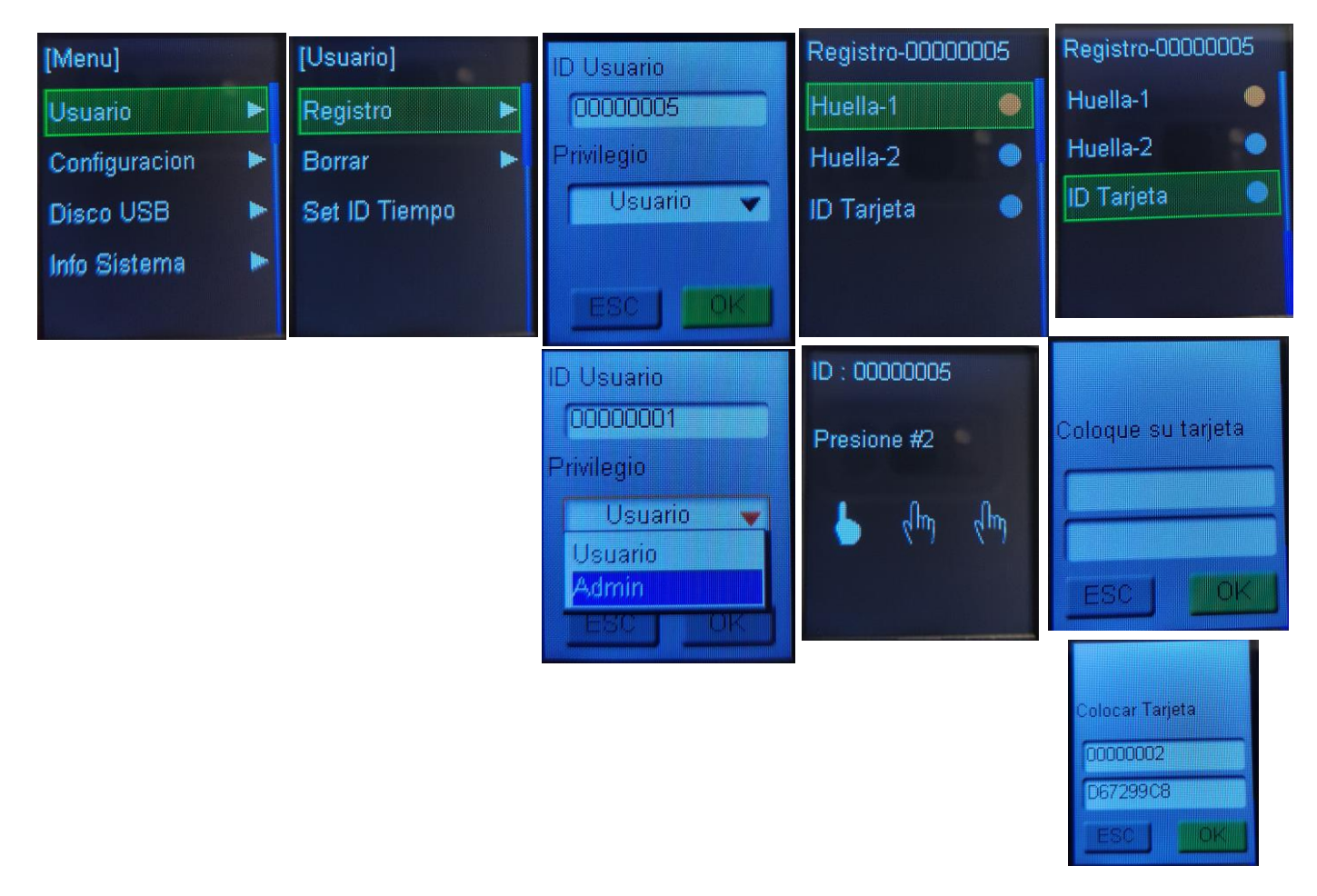

Nota: Al usuario que se le de el privilegio de 'Admin' administrador será el único que después podrá acceder al menú de programación desde el lector. Es posible tener varios Administradores. Los usuarios que el privilegio sean 'Usuario' no podrán acceder a estos menús de configuración.

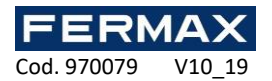

PASO 5: Clonar usuarios a diferentes lectores con el mismo ID (número de lector).

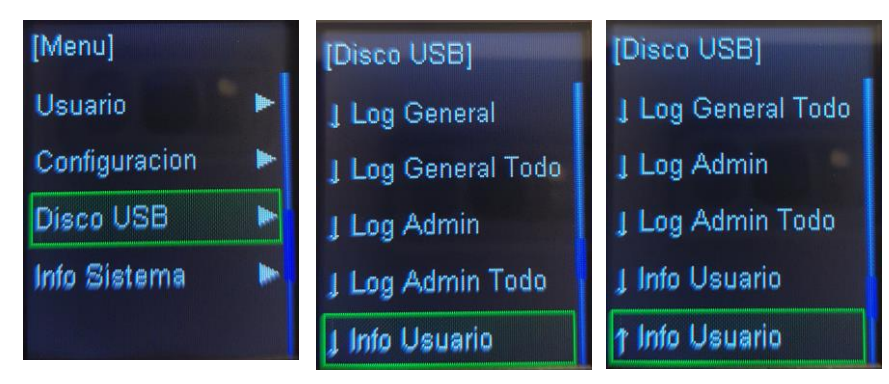

Es posible mediante un pendrive insertado por la parte inferior del lector entrar en el menú y descargar la Info de Usuarios en el USB. Esto también nos sirve como **copia de seguridad** de las huellas y tarjetas dadas de alta en el lector.

Una vez descargados desconectar el USB del lector a clonar y conectar en el nuevo lector. Entrar en Menú-Disco USB y cargar los usuarios al nuevo lector.

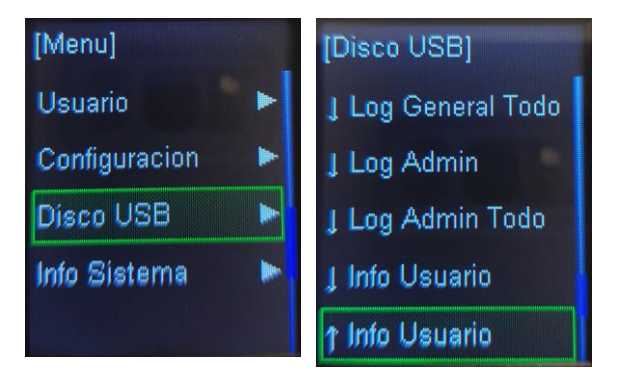

PASO 6: Si hay muchos usuarios se recomienda la utilización del software INKEY-MINI para transferir los usuarios entre lectores.

1º Conectar el lector por IP y configurar su dirección IP, Puerto y número de lector ID.

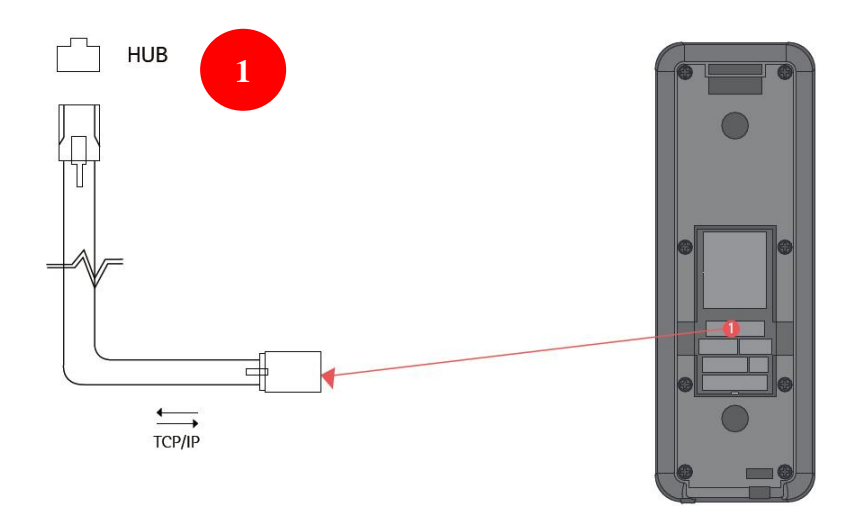

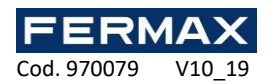

Cambiar el Número ID de los diferentes lectores y su dirección IP. No pueden repetirse las direcciones ni números ID.

a-Ir a "Com Settings" b-Ir a "Device ID" (1 al 150) c- Ir a "TCP/IP Settings" (DHCP, o IP, mascara subred y puerto)

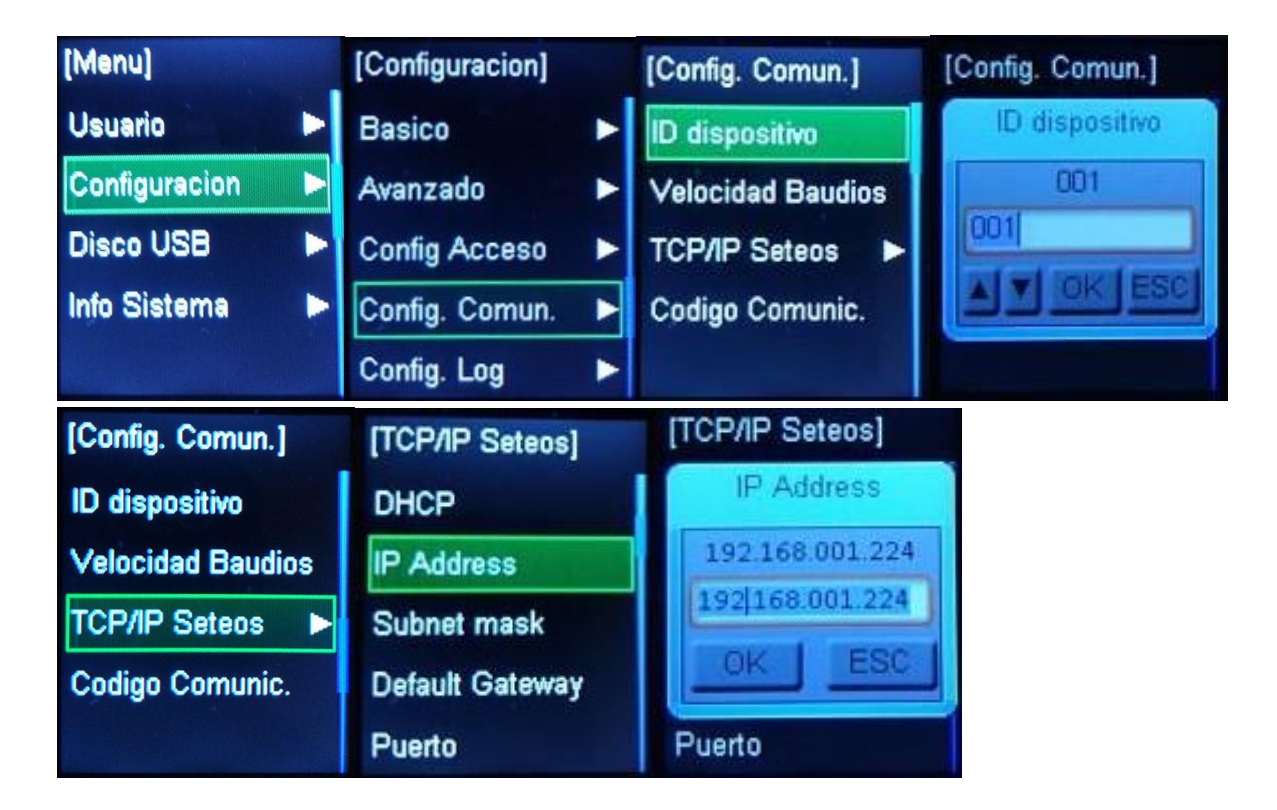

2º Descargar el software gratuito INKEY-MINI de nuestra web. <u>www.fermax.com</u> Ver instrucciones cód. 970081 software 'Inkey-MINI'.

[INKEY-MINI Version 3.2.1.0] sistema Eventos sistema Comunicacion equipo: FERMAX Tipo de comunicacion ок Cancela TCP/IP Tipo C Serie Tipo 12:34:38 04/10/2019 Eventos (viernes) Numero puerto(1004-9999Password(0-9999) Fire Group Nombre lector ID(1-900) Direccion IP 192.168.1.221 Nuevo Usuario : Master (-----) Default Port is 5005 / Passwrod is 0 E FERMAX Nombre lecto Numero puer Pa word Fire G Numero. 🗄 🎭 Usuarios Usuarios Entrada 192.168.1.32 ele Transferencia 192.168.1.221 espacho1 Cargar BD Excel CP/IP Usuarios Informe Vista lista de usuarios Eventos Eventos Informe Vista de accesos Asistencia Asistencia cambio horar Eventos de acceso Sinoptico MAPA Estado de los equipos Panel usuario In/Out Eventos Config Serie Basica • Ajustes equipos de acce: Control de puerta 9 Vacaciones Config. Zona horaria entos Function especial

Añadir todos los lectores con su ID y dirección IP al software.

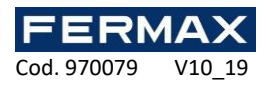

Una vez dados de alta comprobar su estado y si tienen comunicación OK.

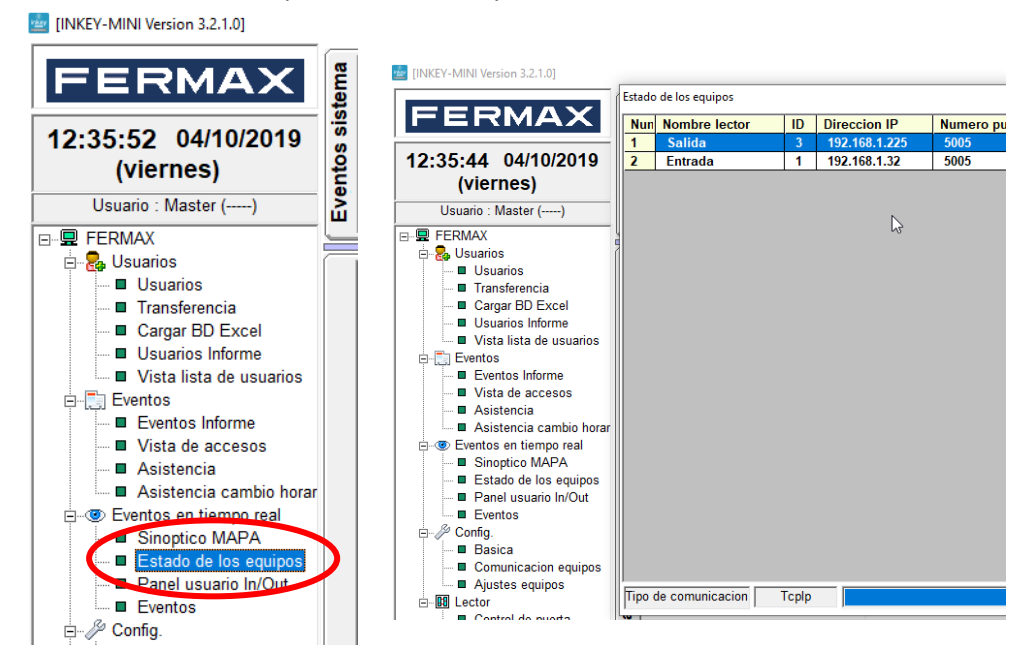

3º Añadir en el software tantos usuarios como se hallan registrado manualmente o tantos usuarios como se quieran registrar en los diferentes lectores.

|                              | Usuarios                                                           |                                           |                  |
|------------------------------|--------------------------------------------------------------------|-------------------------------------------|------------------|
|                              | lombre usuario                                                     | Oficial APrivado                          |                  |
|                              | Nombre Pedro                                                       | ID personal 0 Check                       | - <b>3</b>       |
|                              | Apellido 2                                                         | Departamento 0                            | User DB          |
|                              | Usuarios Informacion                                               | Cargo 00100                               |                  |
|                              | DUsuario 00000001 Check                                            | Caeado/a lunes 1 de enero de 2007 y       | Busqueda usuario |
|                              | Perfil Usuario Usuarios                                            | Ascenso lunes , 1 de enero de 2007        | Salir            |
| [INKEY-MINI Version 3.2.1.0] | Password *                                                         | Jubilado/a viernes , 1 de enero de 2100 - |                  |
|                              | Tarieta Informacion                                                | Licencia 1 None                           |                  |
| FERMAX                       | D de tarjeta 000000001 Check                                       | Licencia 2 None                           |                  |
|                              | Tipo de tarjeta Standard 26 Bit                                    | E-mail                                    |                  |
| 10:17:22 04/10/2019 🖁        | Codigo del sitio 00001                                             | Imagen                                    |                  |
| (viernes) 원                  | horario acceso                                                     | None                                      |                  |
| Usuario : Master ()          | Zona horaria 1 Todos los horarios 👻                                |                                           |                  |
|                              | Zona horaria 2 Todos los horarios<br>Modo de acceso Usuario normal | No Picture                                |                  |
| 🖃 🤯 Usuarios                 | Tiempo limite de acceso Ninguno                                    |                                           |                  |
| Usuarios                     | Registro huella (EPUSB200)                                         | Busqueda                                  |                  |
| Cargar BD Excel              |                                                                    | 1                                         |                  |
| Usuarios Informe             | Nuevo Egar Borrar OK Cance                                         | elar H 4 1/21 + 10 H                      |                  |
| 🗖 🗖 Vista lista de usuarios  |                                                                    |                                           | ]                |

Con NUEVO-OK, NUEVO-OK

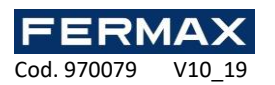

4º Indicar a cada usuario el tipo de tarjeta 'Binary (Mifare 34bit)' y cambiar el 'ID de tarjeta' por ejemplo con el DNI antes de transferir cualquier usuario.

| Nombre usuario —     |                        |                | Privado           |               | - I         |
|----------------------|------------------------|----------------|-------------------|---------------|-------------|
| Nombre Pedro         |                        | P Onciai       |                   |               | 22          |
| Apellido 1           |                        | ID personal    | 0                 | Check         |             |
| Apellido 2           |                        | Departamento   | 0                 |               | User DB     |
| · J                  | <b>D</b>               | Cargo          | 00100             |               |             |
| M ID Heuerie         | 00000001 Check         | Telefono       | None              |               | Busqueda us |
| Parfi Havaria        | UUUUUUU Check          | Casado/a       | lunes , 1 de ene  | ero de 2007 👻 | Salir       |
| Penil Osuano         |                        | Ascenso        | lunes , 1 de ene  | ero de 2007 👻 |             |
| Registro ID          | <u> 1</u>              | Jubilado/a     | viernes, 1 de ene | ero de 2100 🗸 |             |
| Password             | <u>^</u>               | L'annais d     | Nees              |               |             |
| - mainformacion      |                        | Licencia       | INone             |               |             |
|                      |                        | Licencia 2     | None              |               |             |
| D de tarjeta         | 1526481654 Check       | Licencia 3     | None              |               |             |
| Tipo de tarjeta      | Binary(Mifare 34 Bit)  | <b>∠</b> -mail |                   |               |             |
| Codigo del sitio     | 00001                  | None           |                   |               |             |
| Atributo             | Normal                 | Imagen         |                   |               |             |
| horario acceso       |                        | None           |                   |               |             |
| Zona horaria 1       | Todos los horarios     |                |                   |               |             |
| Zona horaria 2       |                        |                |                   |               |             |
| Mada da asasa        | a Usuria annul a       | No Picture     |                   |               |             |
| Wodo de acces        |                        |                |                   |               |             |
| l'iempo limite de ac |                        |                |                   |               |             |
| A Dawia              |                        | Busqueda       |                   |               |             |
| Regis                | tro nuella (FPO 5D200) |                |                   |               | i           |
| 1                    | L C - L                |                | - (               |               | -           |
|                      |                        |                |                   |               |             |

5º Indicar el Perfil de usuarios (Usuario o Master). Los Masters podrán acceder al software con su Registro ID y Password por defecto el mismo número.

| Usuarios                |                         |              |                      |           |                 |
|-------------------------|-------------------------|--------------|----------------------|-----------|-----------------|
| ombre usuario           |                         | Ø Oficial    | Privado              |           |                 |
| Nombre Pedro            |                         | ID personal  | 0                    | Check     | 1 24            |
| Apellido 1              |                         | Departamento | 0                    |           | User DB         |
| Apellido 2              |                         | Cargo        | 00100                |           |                 |
| Usuarios Informacion    | n                       | Tolofono     | None                 |           | Bucquoda ucuari |
| 🛛 👹 ID Usuaria          | 00000001 Check          | releiono     |                      |           |                 |
| Perfil Ustario          | Master 🗸 🗸              | Casado/a     | lunes , 1 de enero   | de 2007 👻 | Salir           |
| Registro ID             | 1                       | Ascenso      | lunes , 1 de enero   | de 2007 👻 |                 |
| Password                | *                       | Jubilado/a   | viernes , 1 de energ | de 2100 🔻 |                 |
|                         |                         | Licencia 1   | None                 |           |                 |
| - Tarjeta Informacion - |                         | Licencia 2   | None                 |           |                 |
| 🛛 💕 ID de tarjeta       | 0000000001 Check        | Licencia 3   | None                 |           |                 |
| Tipo de tarjeta         | Binary(Mifare 34 Bit) - | E-mail       | ,                    |           |                 |
| Codigo del sitio        | 00001                   | None         |                      |           |                 |
| Atributo                | Normal                  | Imagen       |                      |           |                 |
| horario acceso          | ,                       | None         |                      |           |                 |
| Zona horaria 1          | Todos los horarios 💌    |              |                      |           |                 |
| Zona horaria 2          | •                       | No Picture   |                      |           |                 |
| Modo de acceso          | DUsuario normal 🔹       |              |                      |           |                 |
| Tiempo limite de ace    | ceso Ninguno 🔹          |              |                      |           |                 |
| 🎸 Regist                | tro huella (FPUSB200)   | Busqueda     |                      |           |                 |
| Nuevo Editar            | Borrar OK Cance         | lar 14 4 4   | 1/21                 | ▶ <u></u> |                 |

Es posible dar de alta las huellas desde el propio software (no es posible dar de alta tarjetas) mediante el lector de sobremesa USB ref. 5234. Con 'Registro huella (FPUSB200)'

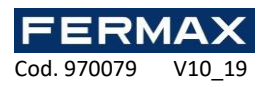

| lombre usuario                 | Oficial SPrivado          |               |
|--------------------------------|---------------------------|---------------|
| Mombre Pedro                   | ID personal None          | Check         |
| Apellido 1                     | mplete (FP_LISR)          |               |
| Apellido 2                     | inprete (i i _obb)        |               |
| Isuarios Informacion           | Save OKI                  |               |
| 🤌 ID Usuario 🛛 🛛 -             | 1000000                   | Dusqueda usu: |
| Perfil Usuario U               |                           | Salir         |
| Registro ID 1                  | Regi                      | ister Start   |
| Password *                     | /////Shillinni            |               |
| arjeta Informacion             |                           | Stop          |
| Codigo del citica              |                           |               |
| Atribute N                     |                           | Exit          |
| Allibuto                       | Contraction of the second |               |
| orario acceso                  | ID:  1                    |               |
| Zona horaria 1                 |                           |               |
| Zona horaria 2                 | Finger No.                | D: C1 @ 2     |
| Modo de acceso                 |                           |               |
| iempo lipito de accesorminguno |                           |               |
|                                | Busqueda                  |               |
| Registro huella (FPUSB.        | 200)                      |               |
|                                |                           |               |

6º Desde el software se pueden leer todos los usuarios enrolados en el lector manualmente y estos se podrán transferir al resto de lectores. O trasferir directamente los usuarios dados de alta en el software mediante REF. 5234 y después inscribiéndolos en los diferentes lectores. Ver instrucciones cód. 970081 software 'Inkey-MINI'. Ver página web <u>www.fermax.com</u>

|                                     |       | Transferencia        |          |                          |             |             |            |                  |                  |
|-------------------------------------|-------|----------------------|----------|--------------------------|-------------|-------------|------------|------------------|------------------|
|                                     |       | <u> </u>             |          | nscripcion usuario 🛛 Eli | minar usuai | io Elimina  | ar todos   | Recibir usuario  |                  |
|                                     |       | User 449<br>Transfer |          | Lector                   |             |             | Est        | ado              |                  |
|                                     |       | ,<br>                |          | · · · · ·                |             |             |            | _                |                  |
|                                     |       | Selec                | cionar I | ector 0                  |             | Selecciona  | ar usuario |                  | Tarjeta Usuar    |
|                                     |       | Selec                | todo     | Total lectores           | 2           | Selec. todo | Filtrar    | 🔽 Tarjeta 🔽 Dedo | Usuarios         |
|                                     |       | Numero.              | ID       | Nombre lector            | User        | ID Usuario  | Dedo       | Nombre usuario   | Datos de tarjeta |
| [INKEY-MINI Version 3.2.1.0]        |       | 001                  | 3        | Salida                   |             | 00000001    | Y          | Pedro            | 000000001,000    |
|                                     |       | 002                  | 1        | Entrada                  |             | 0000002     | Y          | Pablo            | 000000002,000    |
|                                     | m [   |                      |          |                          |             | 0000003     | Y          | Juan             | 000000003,000    |
| IEERMAXI                            | Ë - I |                      |          |                          |             | 00000004    | Y          | Pepe             | 000000004,000    |
|                                     | ē     |                      |          |                          |             | 00000005    | Y          | Manolo           | 000000005,000    |
|                                     | ts 👘  |                      |          |                          |             | 0000006     | Y          | Julio            | 000000006,000    |
| 40.40.42 04/40/2040                 |       |                      |          |                          |             | 0000007     | Y          | Juan             | 000000007,000    |
| 10:10:13 04/10/2019                 | S     |                      |          |                          |             | 0000008     | Y          | Miguel           | 000,800000000    |
| (viernes)                           | 2     |                      |          |                          |             | 0000009     | N          | Luis             | 000000009,000    |
| (viernes)                           | 2     |                      |          |                          |             | 00000010    | N          | Angel            | 0000000010,000   |
| Llauraire - Marster ( )             | e l   |                      |          |                          |             | 00000011    | N          | Veronica         | 0000000011,000   |
| Osuano . Master ()                  | ш     |                      |          |                          |             | 00000012    | N          | PulDer           | 000000012,000    |
|                                     | - I.  |                      |          |                          |             | 00000013    | N          | IndiDer          | 000000013,000    |
|                                     |       |                      |          |                          |             | 00000014    | N          | CoraDer          | 000000014,000    |
| ⊟- osuarios                         | Г     |                      |          |                          |             | 00000015    | N          | AnuDer           | 000000015,000    |
|                                     |       |                      |          |                          |             | 00000016    | N          | MeñiDer          | 000000016,000    |
| La Ostanos                          |       |                      |          |                          |             | 00000017    | N          | Pullzq           | 0000000017,000   |
| Iransferencia                       |       |                      |          |                          |             | 00000018    | N          | Indilzq          | 000000018,000    |
| Corner BD Date                      |       |                      |          |                          |             | 00000019    | N          | Coralzq          | 000000019,000    |
| Hourriss Informs                    |       |                      |          |                          |             | 00000020    | N          | Anulzq           | 000000020,000    |
| <ul> <li>Usuanos informe</li> </ul> |       |                      |          |                          |             | 00000021    | N          | Meñilzq          | 000000021,000    |
| Vista lista de usuarios             |       |                      |          |                          |             |             |            |                  |                  |
| 🗄 📇 Europton                        |       |                      |          |                          |             |             |            |                  |                  |

Recibir usuarios del lector 1: El software recibe todos los usuarios dados de alta manualmente en el lector 1.

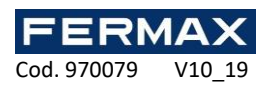

| <u>(**</u> | Ins        | cripcion usuario | Elim | inar usua | rio Elimina   | r todos   | Recibir usuario   | V        |
|------------|------------|------------------|------|-----------|---------------|-----------|-------------------|----------|
| ser 🛄      |            | Lector           |      |           |               | Es        | tado              |          |
| Seleco     | cionar lec | tor              | 1    |           | Selecciona    | r usuario |                   |          |
| Selec.     | todo       | Total lector     | es [ | 2         | Cancelar todo | Filtrar   | 🔽 Tarjeta 🔽 Dec   | do       |
| Numero.    | ID         | Nombre lector    |      | User      | ID Usuario    | Dedo      | Nombre usuario    |          |
| <b>001</b> | 3          | Salida           |      |           | 00000001      | Y         | Pedro             |          |
| 002        | 1          | Entrada          |      |           | 0000002       | Y         | Pablo             | 1        |
|            |            |                  |      |           | 0000003       | Y         | Juan              | 1        |
|            |            |                  |      |           | 0000004       | Y         | Pepe              | 1        |
|            |            |                  |      |           | 00000005      | Y         | Manolo            | 1        |
|            |            |                  |      |           | 0000006       | Y         | Julio             |          |
|            |            |                  |      |           | 0000007       | Y         | luon              | _        |
|            |            |                  |      |           | 80000000 🗹    | Confirm   |                   | $\times$ |
|            |            |                  |      |           | 0000009       |           |                   |          |
|            |            |                  |      |           | 00000010      |           |                   |          |
|            |            |                  |      |           | 00000011      |           | Recibir usuario ? |          |
|            |            |                  |      |           | 00000012      |           |                   |          |
|            |            |                  |      |           | 00000013      |           |                   |          |
|            |            |                  |      |           | 00000014      |           | Sí No             | 1        |
|            |            |                  |      |           | 00000015      |           | <u> </u>          |          |
|            |            |                  |      |           | 0000016       | N         | MeñiDer           |          |

Inscribir usuarios al lector 2: El software envia e inscribe todos sus usuarios al lector 2.

| ansferencia       |             |                 |      |             |                   |           |                       |       |
|-------------------|-------------|-----------------|------|-------------|-------------------|-----------|-----------------------|-------|
| <u>(**</u>        | Insc        | ripcion usuario | Elin | ninar usuar | io Elimina        | r todos   | Recibir usuario       |       |
| lser 🛄<br>Tansfer |             | Lector          |      |             |                   | Es        | tado                  |       |
| Selec             | cionar lect | or              | 1    |             | Selecciona        | r usuario |                       | Т     |
| Selec.            | todo        | Total lectore   | es [ | 2           | Cancelar todo     | Filtrar   | 🔽 Tarjeta 🔽 De        | do    |
| Numero.           | ID          | Nombre lector   | r    | User        | ID Usuario        | Dedo      | Nombre usuario        | Da    |
| 001               | 3           | Salida          |      |             | 00000001          | Y         | Pedro                 | 00    |
| ✓ 002             | 1           | Entrada         |      |             | 0000002           | Y         | Pablo                 | 00    |
|                   |             |                 |      |             | 0000003           | Y         | Juan                  | 00    |
|                   |             |                 |      |             | ✓ 00000004        | Y         | Pepe                  | 00    |
|                   |             |                 |      |             | 0000005           | Y         | Manolo                | 00    |
|                   |             |                 |      |             | 0000006           | Y         | Julio                 | 00    |
|                   |             |                 |      |             | <b>2</b> 00000007 | Y         | luon                  | 00    |
|                   |             |                 |      |             | 8000000 🗹         | Confirm   |                       | × 000 |
|                   |             |                 |      |             | 0000009           |           |                       | 00    |
|                   |             |                 |      |             | 00000010          |           |                       | 00    |
|                   |             |                 |      |             | 00000011          |           | Inscripcion usuario ? | 00    |
|                   |             |                 |      |             | 00000012          |           |                       | 00    |
|                   |             |                 |      |             | 00000013          |           |                       | 00    |
|                   |             |                 |      |             | 00000014          |           | Sí No                 | 00    |
|                   |             |                 |      |             | 00000015          |           |                       | 00    |
|                   |             |                 |      |             | 00000016          | N         | weñiDer               | 00    |
|                   |             |                 |      |             | 00000017          | N         | Pullzq                | 000   |
|                   |             |                 |      |             | 00000018          | N         | Indilzq               | 000   |
|                   |             |                 |      |             | 1 00000040        | ALC: NO   | 0.1                   | 0.00  |

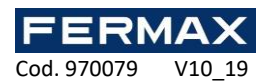

# **CONEXIONES EN CENTRALIZADO**

Conectores

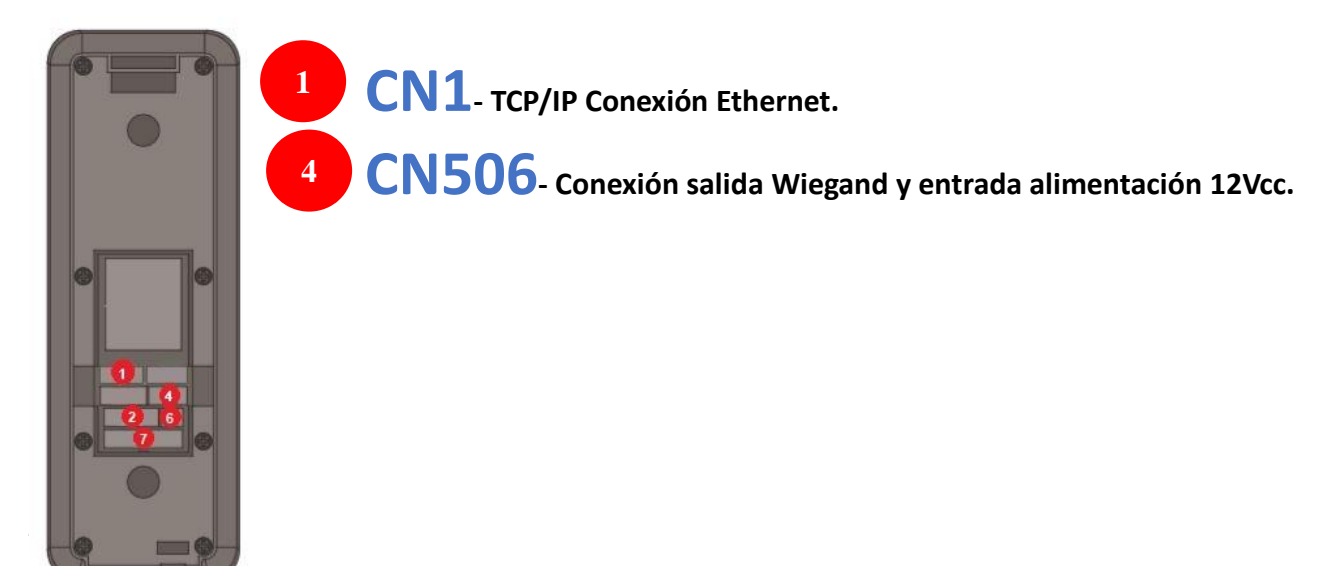

### WIEGAND

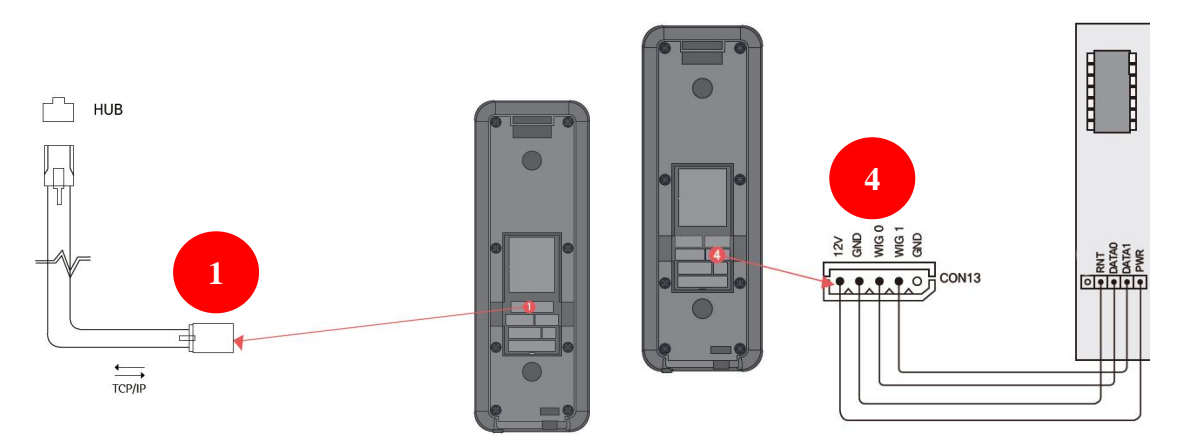

Cambiar el Número ID de los diferentes lectores y su dirección IP. No pueden repetirse las direcciones ni números ID.

a-Ir a "Com Settings"b-Ir a "Device ID" (1 al 150)c- Ir a "TCP/IP Settings" (DHCP, o IP, mascara subred y puerto)

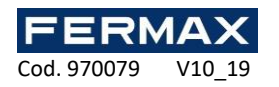

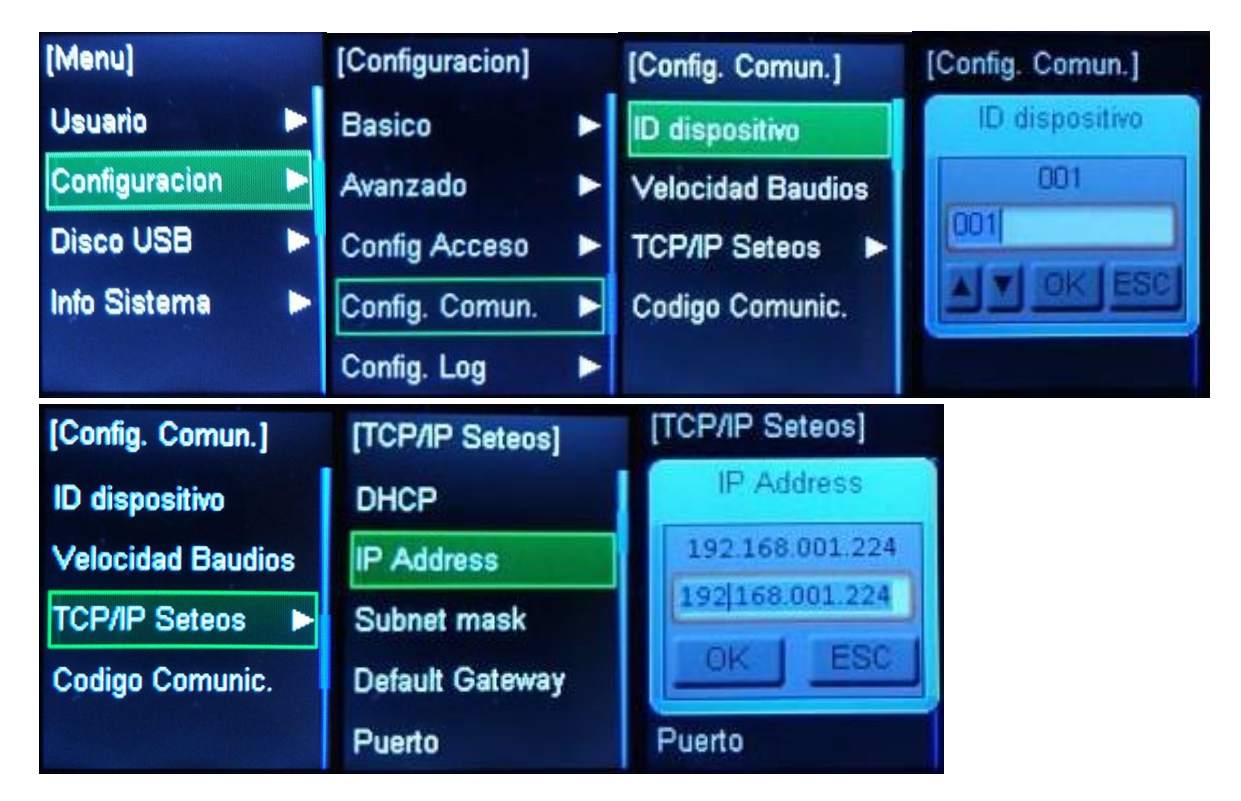

## Si la instalación se realiza con IPAXES.

1º Realizar los pasos 1, 3, 4 o 6 de AUTONOMO.

2º Configurar la central IP\_AXES y la salida de lector correspondiente como WIEGAND PERSONALIZADO 34bits (2-34bits).

3º Se tendrán que volver a presentar las huellas y/o tarjetas de la totalidad de usuarios para darlos de alta en el software IP\_AXES, a través de uno de los lectores de huella Wiegand.

4º Comprobar el correcto funcionamiento de los usuarios registrados en IP\_AXES y que realizan apertura de la puerta correspondiente.

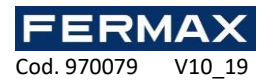

## Mantenimiento

## FACTORES QUE INFLUYEN EN LA DISTANCIA DE FUNCIONAMIENTO

Orientación de la llave de proximidad. Deficiente alimentación del lector. Interferencias en la banda 13,56MHz.

## DECLARACIÓN DE CONFORMIDAD CE

Por medio de la presente, **FERMAX ELECTRÓNICA, S.A.U.** declara que la ref. 5233 LECTOR HUELLA INKEY-MINI C/PROX MIFARE, cumple con los requisitos de la Directiva RED 2014/53/UE y de la Directiva RoHS 2011/65/EU. **Ver página web** www.fermax.com **FERMAX** Avd. Tres Cruces, 133, 46017 Valencia, Spain. https://www.fermax.com/intl/es/pro/documentacion/documentacion-tecnica/DT-13-declaraciones-de-conformi dad.html

# **RESIDUOS DE APARATOS ELÉCTRICOS Y ELECTRÓNICOS - RAEE DIRECTIVA 2012/19/UE**

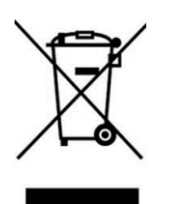

El equipo que ha adquirido está identificado según Directiva 2012/19/UE sobre Residuos de aparatos eléctricos y electrónicos. Mas info:

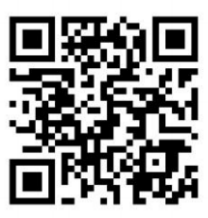

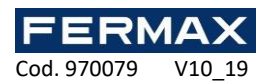

# **REF. 5233 FINGERPRINT IP READER INKEY-MINI W/PROX MIFARE**

# **Installer 's Manual EN**

**Technical data** 

INKEY-MINI Fingerprint IP w/prox MIFARE.

| Model                   | Fingerprint reader INKEY-MINI W/PROX MIFARE       |  |  |  |  |  |  |
|-------------------------|---------------------------------------------------|--|--|--|--|--|--|
| User capacity           | 5.000 (by reader)                                 |  |  |  |  |  |  |
| Events                  | 200.000                                           |  |  |  |  |  |  |
| Reading Distance        | 2cm                                               |  |  |  |  |  |  |
| Power                   | 12V DC                                            |  |  |  |  |  |  |
| Rest consumption        | 65mA (Proximity to metals or between readers affe |  |  |  |  |  |  |
|                         | consumption)                                      |  |  |  |  |  |  |
| Compatibility           | Cards/Keychains Mifare(13,56Mhz)                  |  |  |  |  |  |  |
| Reading frequency       | 13,56MHz                                          |  |  |  |  |  |  |
| Degree of protection    | IP65                                              |  |  |  |  |  |  |
| Dimensions              | 48(H)x138(V)x38(P)mm                              |  |  |  |  |  |  |
| Relays                  | 2 relay COM, No, Nc (50mA) 3sg by default         |  |  |  |  |  |  |
| Communication protocols | Wiegand 26 (AC+) / Wiegand 34 (IP_AXES).          |  |  |  |  |  |  |
| Moisture                | 10% ~ 90%RH                                       |  |  |  |  |  |  |

### Operation

IP fingerprint reader with integrated MIFARE proximity. It can work both in autonomous and centralized.

### STAND-ALONE operation.

Manages 5,000 users per reader.

Stores 200,000 events per reader.

It is necessary to add a relay ref. 2013 for the connection of electric strikes.

Maximum 150 readers in the same ethernet network.

You can register the fingerprints in one of the readers manually and then from a USB flash drive clone the information to the rest of the readers. All readers must have the same ID (reader number). By default they are output as 1. The format of the wiegand reader must be at 34\_MI.

It also has a free software (INKEY-MINI) available on our website, which through IP connection of the reader, allows you to receive these users and transfer them to the rest of readers by IP, or even through a USB desktop reader ref. 5234 high in the software fingerprints and transfer them to all readers. To do this, each fingerprint reader must have a different ID (reader number) and must have the wiegand format configured as WIEGAND 34\_MI.

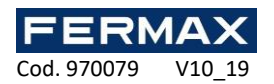

## **CENTRALIZED** operation.

Each fingerprint reader must be configured with a different ID and in WG34\_MI if it is to connect to the IPAXES system.

The registration of the fingerprints will be done through the INKEY-MINI software and a card number CARD ID will be assigned using for example the 10-digit number, so that when sending the identifier in Wiegand mode it reaches the IPAXES controller.

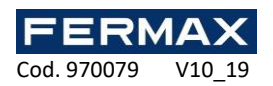

# Components

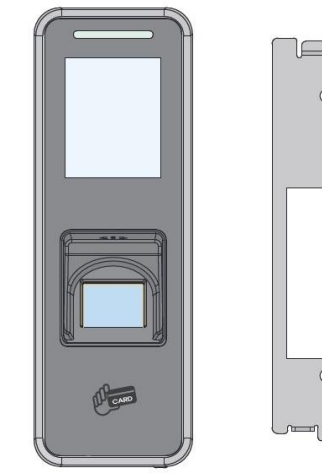

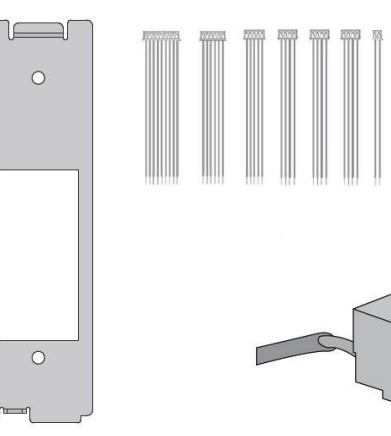

## Dimensions

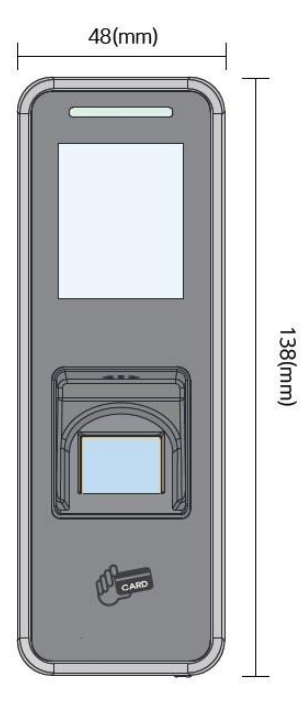

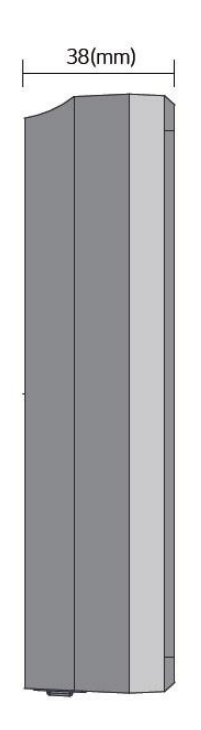

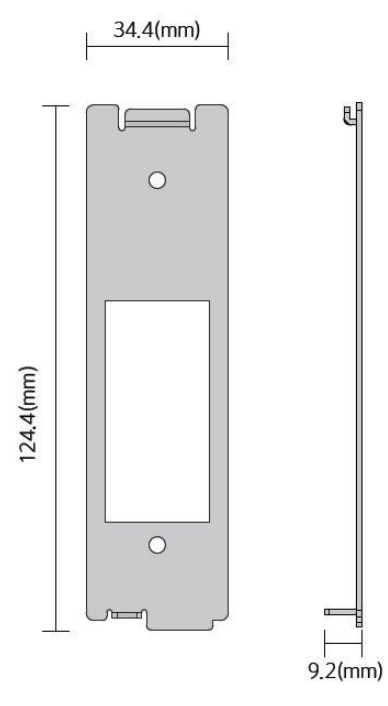

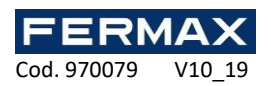

# **STAND-ALONE CONNECTION**

Connectors

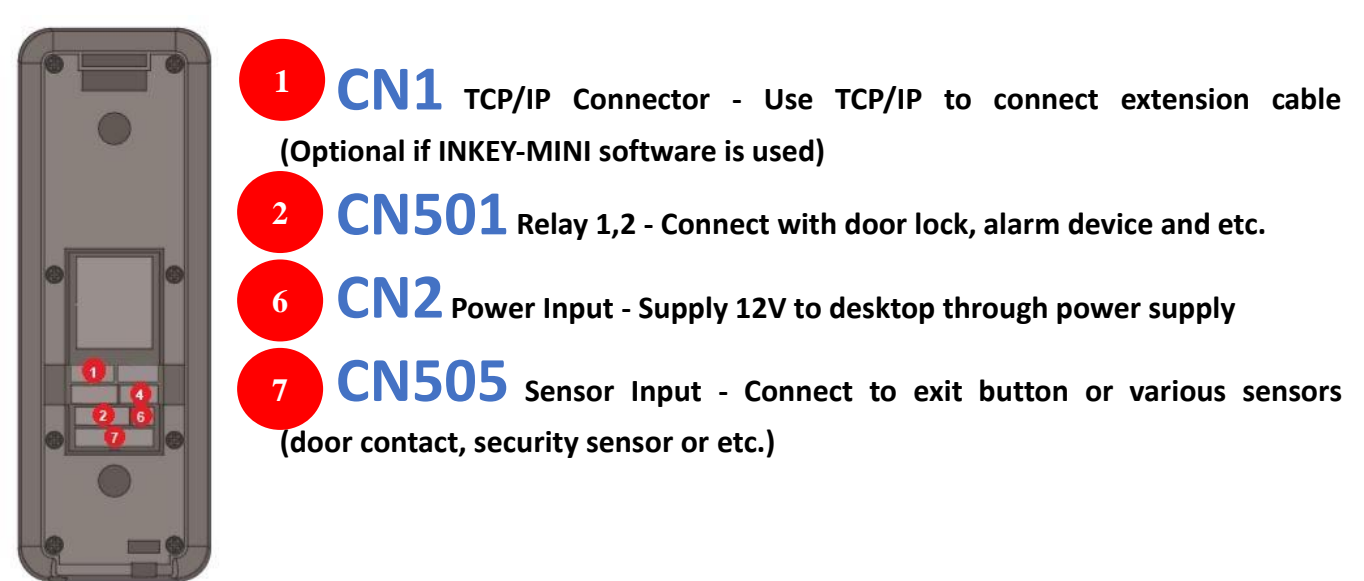

# Installation

**STANDALONE** 

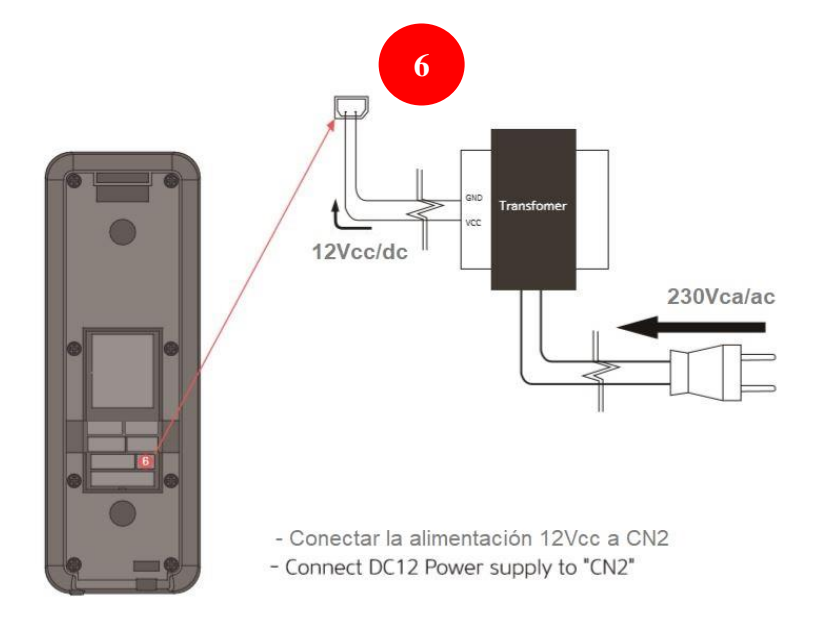

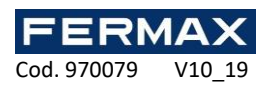

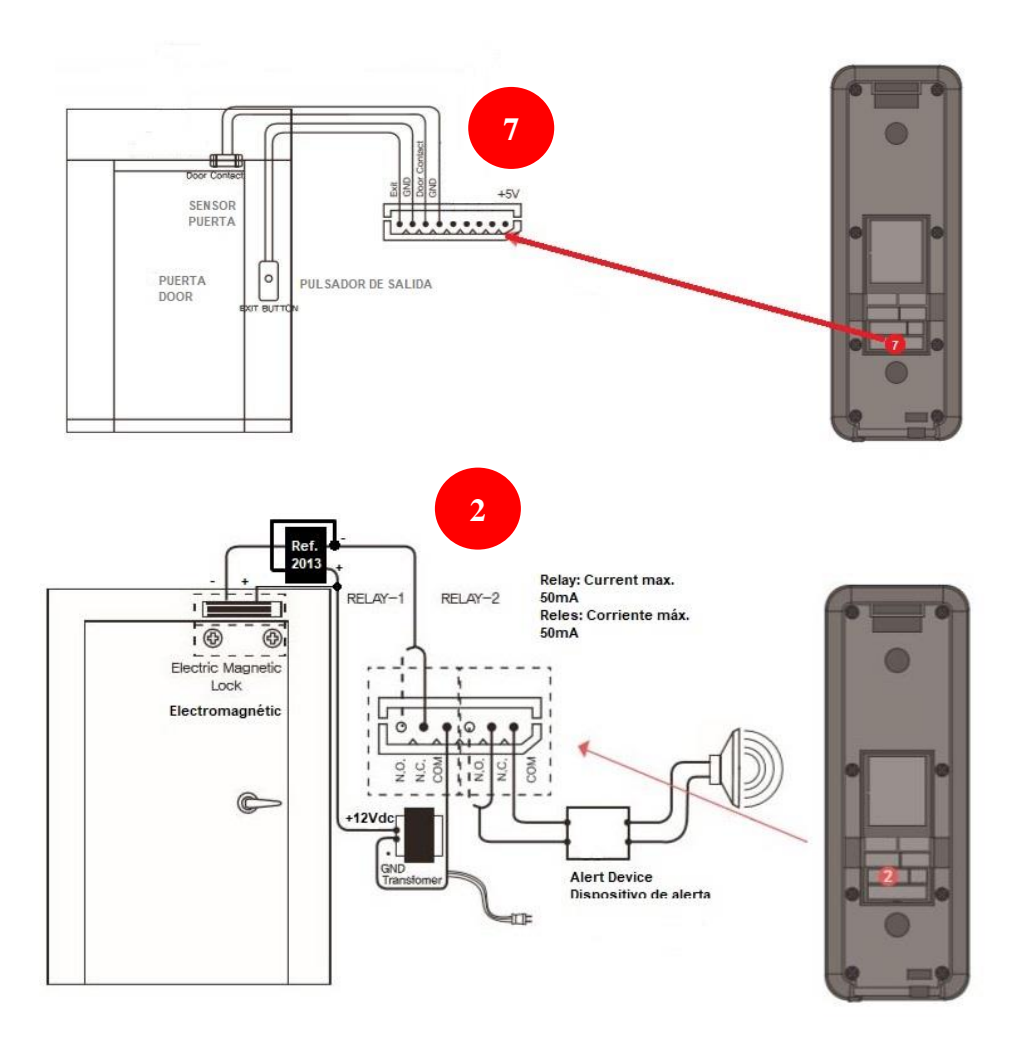

# MANUALLY SET UP FINGERPRINT READERS

1. Make a print for more than 3SG to show the MENU.

2. Scroll through the menu considering the position where you press as ESC, OK or arrow on the optical sensor itself.

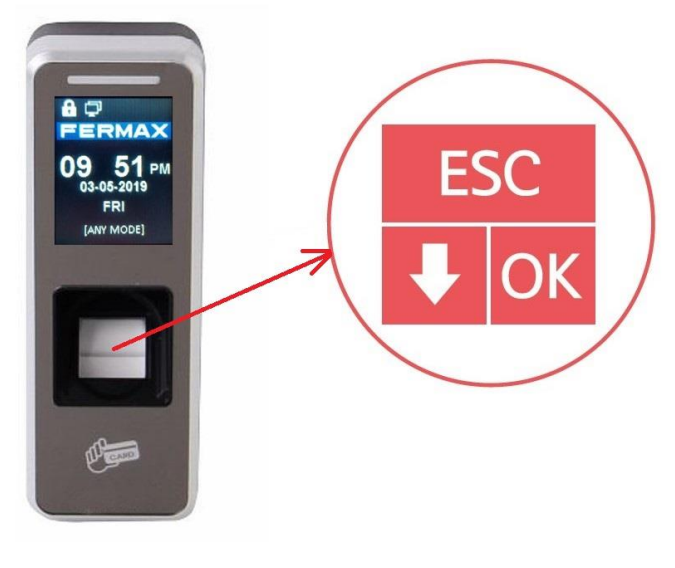

Image1. 21

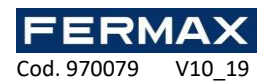

Entering the menu manually. Press 3SG the reader's fingerprint sensor.

STEP 1: Set Language, time and date.

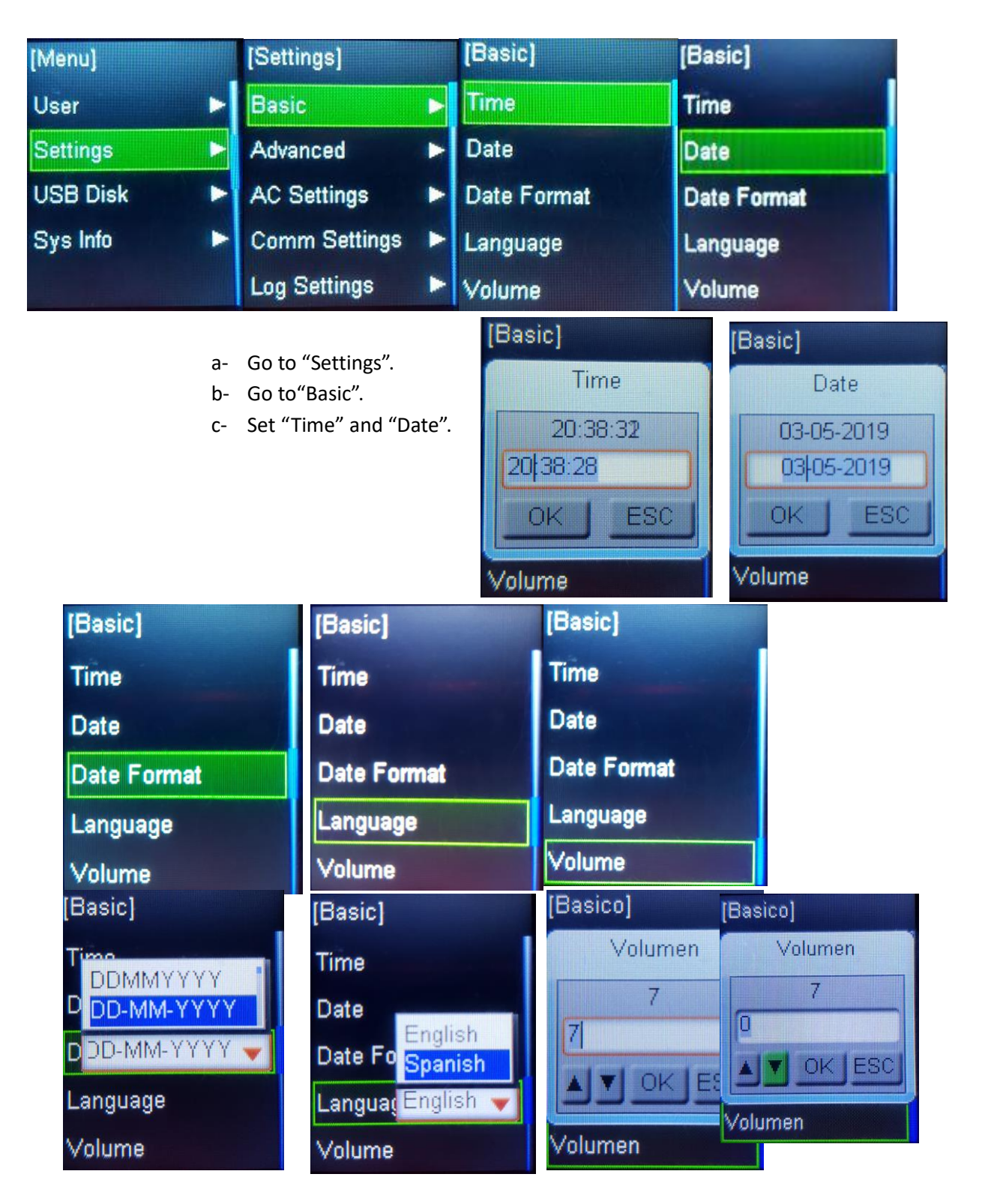

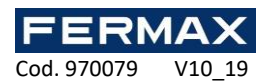

STEP 2: Set 'D. Release Time'

| [Menu]   |   | [Settings]    | [AC Settings]     | [AC Settings]  |
|----------|---|---------------|-------------------|----------------|
| User     |   | Basic         | FP Reader Setting | D.Release Time |
| Settings |   | Advanced      | User Timezone 🕞   | 03             |
| USB Disk | - | AC Settings   | Lock Type         | 03             |
| Sys Info |   | Comm Settings | D.Release Time    |                |
|          |   | Log Settings  | D.Open Warning    |                |

**STEP 3:** Set wiegand format. Select 34\_MI. Before registering fingerprints and cards to the reader. Go to "AC Settings".

Go to "Wiegand Format"

| (Menu)   |   | [Settings]    | - | [AC Settings]    | [Config Acceso]  |
|----------|---|---------------|---|------------------|------------------|
| User     | • | Basic         |   | D.Open Warning   | Cuidado 26       |
| Settings | Þ | Advanced      |   | Intrusion Sensor | Sensor II 32_UID |
| USB Disk | • | AC Settings   |   | Reaccess Count   | Contador 34_UID  |
| Sys Info | ► | Comm Settings | • | Reaccess Limit   | Limite R 35      |
|          |   | Log Settings  |   | Wiegand Format   | Formato 34_MI 👻  |

**STEP 4:** Manually register users.

## USER MANUAL PROGRAMMING

- 1 º Register the fingerprints and/or cards of the different users.
  - 1- Access the menu by pressing the fingerprint sensor for more than 3SG.
  - 2- select "User" and press OK. (Remember arrow down is at the bottom left of the sensor and the OK at the bottom right of the sensor. According to the sensor's reblock. See image 1.)
  - 3- Select "Register" and press OK.
  - 4- Enter User ID and privilege (user or administrator)
  - 5- record track or/and card
  - 6- Scan the fingerprint 3 times to register it. Two fingerprints are allowed per user ID.
  - 7- Present the MIFARE card to the reader to register it.

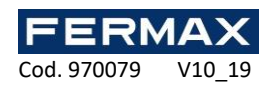

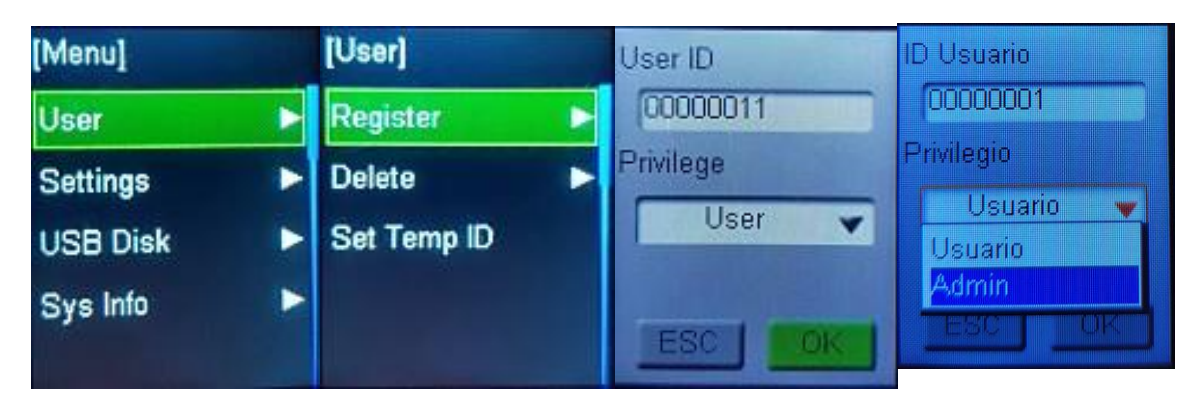

**Note:** The user who is given the privilege of 'Admin' administrator will be the only one who will then be able to access the programming menu from the reader. It is possible to have several Administrators. Users who have a 'User' privilege will not be able to access these configuration menus.

STEP 5: Clone users to different readers with the same ID (reader number).

| [Menu]        |              | [Disco USB]          | [Disco USB]        |
|---------------|--------------|----------------------|--------------------|
| Usuario       | •            | <b>↓ Log</b> General | ↓ Log General Todo |
| Configuracion | •            | ] Log General Todo   | J Log Admin        |
| Disco USB     |              | 1 Log Admin          | ↓ Log Admin Todo   |
| Info Sistema  | <b>J</b> ite | 1 Log Admin Todo     | ↓ Info Usuario     |
|               |              | J Info Usuario       | ↑ Info Usuario     |

It is possible to enter the menu and download the User Info to the USB using a USB stick inserted at the bottom of the reader. This also serves us as a backup of the fingerprints and cards registered in the reader.

Once downloaded, disconnect the USB from the reader to be cloned and connect to the new reader. Enter the USB Disk-Menu and load the users to the new reader.

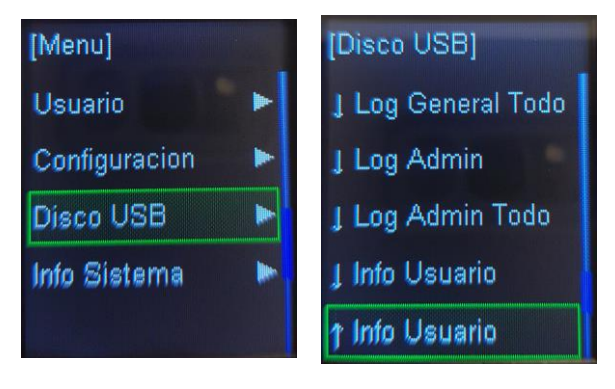

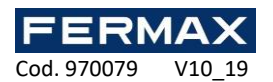

**STEP 6:** If there are many users it is recommended to use the INKEY-MINI software to transfer users between readers.

1º Connect the reader by IP and configure its IP address, Port and ID reader number.

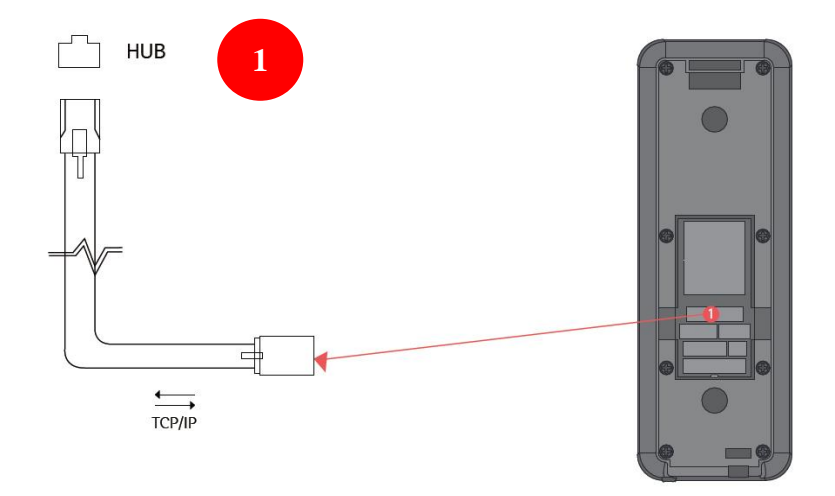

2<sup>o</sup> Change the ID number of the different readers and their IP address. No addresses or ID numbers can be repeated.

- a- Go to "Com Settings".
- b- Go to "Device ID" (1 ~ 150).
- c- Go to "TCP/IP Settings" (DHCP, o IP, subnet mask y port).

| [Menu]                          |          | [Settings]     |         | [Comm Set   | tings]  | [Comm Settings] |  |
|---------------------------------|----------|----------------|---------|-------------|---------|-----------------|--|
| User                            | •        | Basic          |         | Device ID   |         | Device ID       |  |
| Settings                        |          | Advanced       | Þ       | Baudrate    |         | 001             |  |
| USB Disk                        | •        | AC Settings    | Þ       | TCP/IP Set  | tings 🕨 | 001             |  |
| Sys Info                        | Þ        | Comm Settin    | ngs 🕨   | Com.Pass    | word    | A V OK ESC      |  |
|                                 |          | Log Settings   |         |             |         |                 |  |
|                                 | [Comm    | n Settings]    | [TCP/IP | Settings]   | [TCP/IP | Settings]       |  |
|                                 | Device   | ID             | DHCP    |             | IP A    | Address         |  |
|                                 | Baudrate |                | IP Addr | ess         | 192.16  | 58.001.171      |  |
| TCP/IP Settings<br>Com.Password |          | o Settings 🕨 🕨 | Subnet  | Subnet mask |         | 8.001.171       |  |
|                                 |          | assword        | Default | Gateway     | OK      |                 |  |
|                                 |          |                | Port    |             | Port    |                 |  |

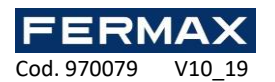

3º Download the free software INKEY-MINI from our website. www.fermax.com See instructions cod. 970081I software 'Inkey-MINI'. First change Language.

[INKEY-MINI Version 3.2.1.0] Hora FERMAX Eventos sistema Lector Eventos Des Master Log HOST-PO Basica 12:30:23 04/10/2019 Func-Key Funcion especial Personalizacion (viernes) Basica . eneral Usuario : Master (-----) Tarjeta Config. E- ERMAX Tipo de tarjeta Mifire(MID) 32Bit Codigo del sitio ок 🗄 🌄 Usuarios Ho Usuarios
 Transferencia -Ubicacion de los archivos Cancelar Archivo BD de usuarios .\Database\Database.MDB Cargar BD Excel
 Usuarios Informe .\ExcelUserSheet Fichero excel de usuarios Vista lista de usuarios .\FingerTemplete Fichero usuarios huella E Eventos Archivo config inicial del sistema .\SystemSetup\Setup.INI Eventos Informe Vista de accesos
 Asistencia Historial de ficheros guardados .\History Asistencia cambio horar Imagenes de usuarios .\UserPictures Fichero Logo-empresa Sinoptico MAPA
 Estado de los equipos Englis Seleccionar Multi-lenguaje R Fuente Panel usuario In/Out .\MultiLanguage Eventos Eng.tx Color del evento uipos 0

Add all readers with their ID and IP address to the software.

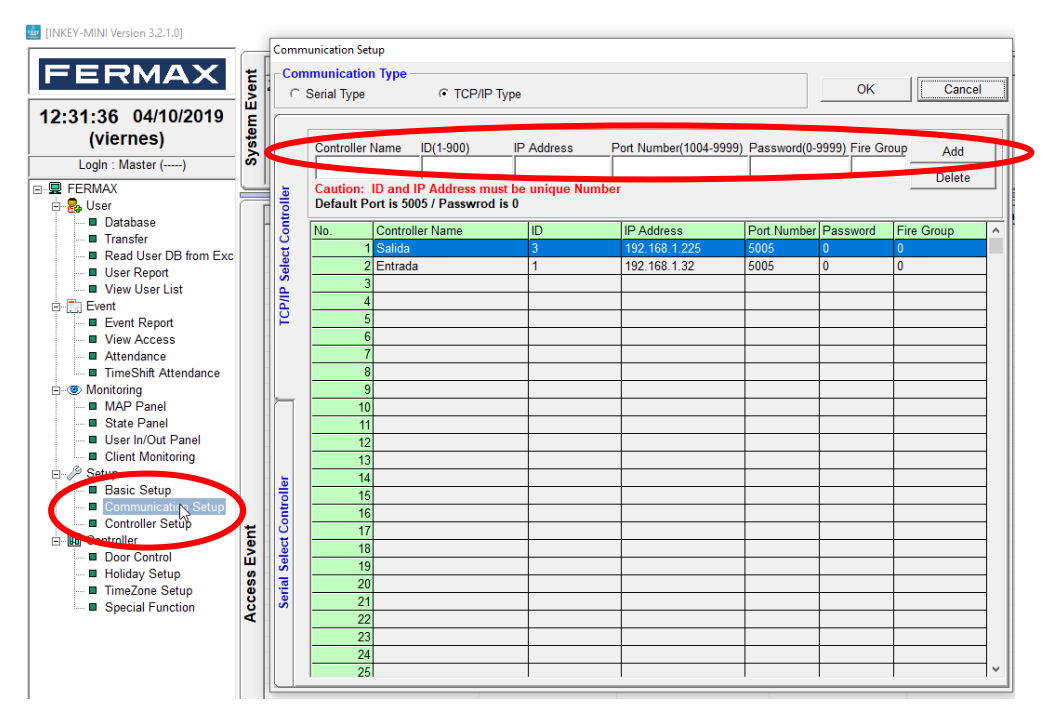

See if the communication status of the readers is OK.

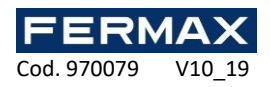

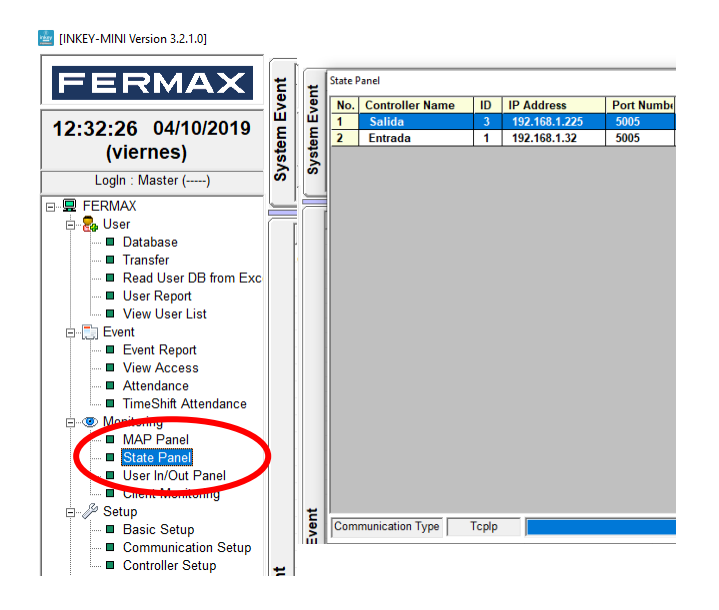

4º Add in the software as many users as they are registered manually or as many users as they want to register in the different readers.

|                             | C        | latabase                    |                 |                                   |             |
|-----------------------------|----------|-----------------------------|-----------------|-----------------------------------|-------------|
|                             | [        | User Name                   |                 | Private                           |             |
|                             |          | First Pedro                 | Staff ID Number | Cherthal                          | 28          |
|                             |          | Middle                      | Stail ID Number | U CHECK                           | User DB     |
|                             |          | Last                        | Department      | 0                                 | 0001 00     |
|                             |          | User Information            | Position        | 00100                             |             |
| INKEV-MINI Version 3.2.1.01 |          | 😺 User ID 00000001 Check    | Tel.Office      | None                              | Search User |
|                             |          | User Class User             | Engaged         | viernes , 4 de octubre de 2019 💌  | Exit        |
|                             |          | Login ID 1                  | Promoted        | viernes , 4 de octubre de 2019 💌  |             |
|                             | <b></b>  | Password                    | Retired         | lunes , 30 de diciembre de 2030 👻 |             |
| <b>FERMAA</b>               | 5        | · · · · ·                   | License 1       | None                              |             |
|                             | × I      | Card Information            | License 2       | None                              |             |
| 42.24.00 04/10/2010         | ш        | Card ID 000000001 Check     | License 3       | None                              |             |
| 12.31.00 04/10/2019         | E        | Card Type Standard 26 Bit - | E-mail          | ,                                 |             |
| (viernes)                   | i și     | Facility Code 00001         | None            |                                   |             |
| (                           | Š.       | Attribute Normal -          | Picture         |                                   |             |
| LogIn : Master ()           | S        | Access Time Option          | None            |                                   |             |
|                             |          | TimeZone 1 All Time         |                 |                                   |             |
|                             | <u> </u> | TimeZone 2                  | No Picture      |                                   |             |
| 🖹 🗛 User                    | T I      | Access Mode Normal User     | Noricaic        |                                   |             |
| Database                    |          | ReAccess Limit Time None    |                 |                                   |             |
| Transford                   |          |                             | Search          |                                   |             |
|                             |          | 🖇 Get Finger Templete       |                 |                                   |             |
| Read User DB from Exc       |          |                             |                 |                                   |             |
| User Report                 |          | Add Hit Delete OK Can       |                 | 1/21                              |             |
| View User List              |          |                             | 10              |                                   |             |
|                             |          |                             |                 |                                   |             |

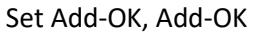

5º Indicate to each user the type of card 'Binary (Mifare 34bit)''. And change CARD ID to a 10-digit number before transferring users.

| Database           |                      |             |
|--------------------|----------------------|-------------|
| User Name          |                      | Ø0          |
| First Pedro        |                      | Staff I     |
| Last               |                      | Depa        |
| User Information   |                      | Positi      |
| 📕 User ID          | 00000001             | Check Tel.O |
| User Class         | User                 | - Enga      |
| Login ID           | 1                    | Prom        |
| Password           | *                    | Retire      |
|                    |                      | Licen       |
| Convertion         |                      | Licen       |
| Card ID            | 1256845954           | Che k Licen |
| Card Type          | Binary(Mifare 34 Bit | E-ma        |
| Facincy Surle      | 00001                | None        |
| Attribute          | Normal               |             |
| Access Time Option | ,<br>                | None        |
| TimeZone 1         | All Time             | •           |
| 27                 | 7                    |             |

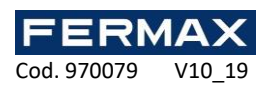

5º Indicate the User class (User or Master). Masters will be able to access the software with their Login ID and Password by default the same number.

| tabase             |                       |       |     |                 |                |       |           |             |
|--------------------|-----------------------|-------|-----|-----------------|----------------|-------|-----------|-------------|
| User Name          |                       |       | 1   | Ø Official      | 🔦 Private      | )     |           |             |
| First Pedro        |                       |       |     | Staff ID Number | 0              |       | Check     | · 🍈         |
| Last               |                       |       |     | Department      | 0              |       |           | User DB     |
| User Information   |                       |       |     | Position        | 00100          |       |           |             |
| User ID            | 0000001               | Check |     | Tel.Office      | None           |       |           | Search User |
| User Class         | User                  | -     | ١   | Engaged         | lunes , 1 de   | enero | de 2007 👻 | Exit        |
| Login              | User                  |       | L   | Promoted        | lunes , 1 de   | enero | de 2007 🔻 |             |
| Password           | Master                | 47    |     | Retired         | viernes , 1 de | enero | de 2100 🔻 |             |
|                    |                       |       |     | License 1       | None           |       |           |             |
| Card Information   |                       |       | 1   | License 2       | None           |       |           |             |
| Card ID            | 000000001             | Check |     | License 3       | None           |       |           |             |
| Card Type          | Binary(Mifare 34 Bit) | •     |     | E-mail          |                |       |           |             |
| Facility Code      | 00001                 |       |     | None            |                |       |           |             |
| Attribute          | Normal                | •     |     | Picture         |                |       |           |             |
| Access Time Option | n                     |       | 1   | None            |                |       |           |             |
| TimeZone 1         | All Time              | -     |     |                 |                |       |           |             |
| TimeZone 2         | All Time              | -     |     | No Picture      |                |       |           |             |
| Access Mode        | Normal User           | -     |     |                 |                |       |           |             |
| ReAccess Limit T   | ime None              | -     |     |                 |                |       |           |             |
| 🌾 Ge               | et Finger Templete    |       |     | Search          |                |       |           |             |
| Add Edit           | Delete OK             | Cano  | cel | I I4 <b>4</b> 4 | 1/21           |       | ▶<br>10 ► |             |

It is possible to register fingerprints from the software itself (it is not possible to register cards) using the USB desktop reader ref. 5234. With 'Get Finger Template'.

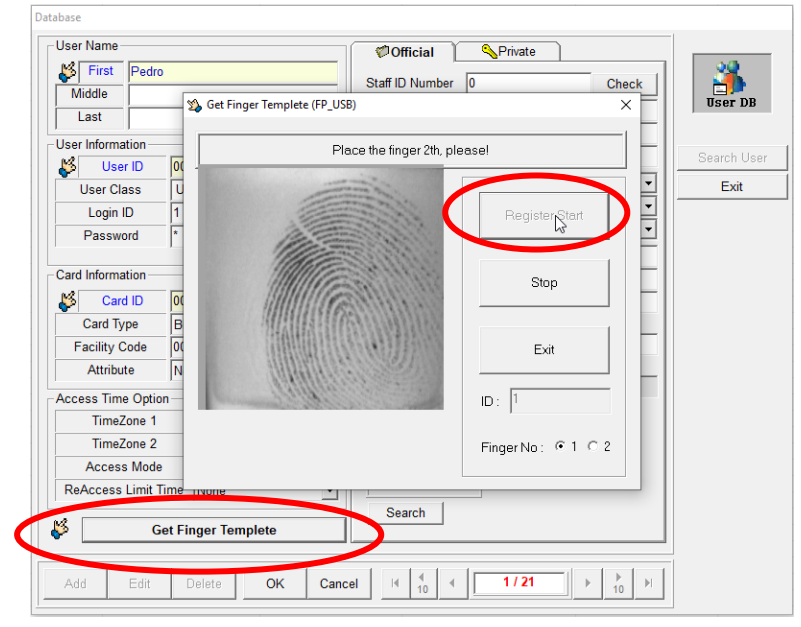

6° From the software all the users enrolled in the reader can be read manually and these can be transferred to the rest of readers. Or transfer directly the users registered in the software through REF. 5234 and then registering them in the different readers. See instructions code 9700811 'Inkey-MINI' software. See website www.fermax.com

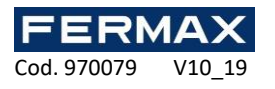

| 🔤 [INKEY-MINI Version 3.2.1.0] |             | Transfer |         |                |             |            |           |           |        |               |
|--------------------------------|-------------|----------|---------|----------------|-------------|------------|-----------|-----------|--------|---------------|
|                                | -           |          |         | Enroll User    | Delete User | Delete     | All User  | Receive   | User   |               |
|                                |             | Transfer |         | Controller     |             |            | Sta       | ate       |        |               |
| FERMAX                         | ent         | Sele     | ct Cont | troller        | 0           | Select     | t User    |           |        | Card Us       |
|                                | 5           | Sele     | ect All | Total Control  | ller 2      | Select All | Filtering | Card      | Finger | Database      |
| 40.04.45.04400040              | ш           | No.      | ID      | Controller Nam | ne User     | User ID    | Finger    | User Name | )      | Card Data     |
| 12:31:15 04/10/2019            | 2           | 001      | 3       | Salida         |             | 00000001   | Y         | Pedro     |        | 000000001,00  |
|                                | 5           |          | 1       | Entrada        |             |            | Y         | Pablo     |        | 000000002,00  |
| (viernes)                      | <b>ب</b>    |          |         |                |             |            | Y         | Pene      |        | 000000003,00  |
| (vicines)                      | S           |          |         |                |             | 00000005   | Ŷ         | Manolo    |        | 0000000005.00 |
|                                | <b>&gt;</b> |          |         |                |             | 00000006   | Ŷ         | Julio     |        | 000000006,00  |
| Login : Master ()              | S           |          |         |                |             | 00000007   | Y         | Juan      |        | 000000007,00  |
| Login : Master ( )             |             |          |         |                |             | 00000008   | Y         | Miguel    |        | 000000008,00  |
|                                |             |          |         |                |             | 0000009    | N         | Luis      |        | 000000009,00  |
|                                |             |          |         |                |             | 00000010   | N         | Angel     |        | 000000010,00  |
|                                |             |          |         |                |             |            | N         | PulDor    |        | 000000011,00  |
| 🖹 🖻 😹 User                     | ſ           |          |         |                |             |            | N         | IndiDer   |        | 0000000012,00 |
|                                |             |          |         |                |             | 00000014   | N         | CoraDer   |        | 0000000014 00 |
|                                |             |          |         |                |             | 00000015   | N         | AnuDer    |        | 000000015.00  |
|                                |             |          |         |                |             | 00000016   | N         | MeñiDer   |        | 000000016,00  |
| - Transfer                     |             |          |         |                |             | 00000017   | N         | Pullzq    |        | 000000017,00  |
|                                |             |          |         |                |             | 00000018   | N         | Indilzq   |        | 000000018,00  |
| Bend User DB from Exc.         |             |          |         |                |             | 00000019   | N         | Coralzq   |        | 000000019,00  |
|                                |             |          |         |                |             | 00000020   | N         | Anulzq    |        | 0000000020,00 |
| User Report                    |             |          |         |                |             | 00000021   | N         | Meñilzq   |        | 000000021,00  |
|                                |             |          |         |                |             |            |           |           |        |               |
| i view User List               |             |          |         |                |             |            |           |           |        |               |
|                                |             |          |         |                |             |            |           |           |        |               |

Receive users from reader 1: The software receives all users manually registered in reader 1.

| - (°°            |           | Enroll User    | De  | lete User | Delete            | All Us    | Receive U      | ser    | )              |
|------------------|-----------|----------------|-----|-----------|-------------------|-----------|----------------|--------|----------------|
| ser 🛄<br>ransfer |           | Controller     |     |           |                   | s         | la             |        |                |
| Sele             | ct Contro | ller           | 1   |           | Select            | User      |                |        | Card User      |
| Sele             | ct All    | Total Control  | ler | 2         | Cancel All        | Filtering | Gard           | Finger | Database       |
| No.              | ID        | Controller Nan | 1e  | User      | User ID           | Finger    | User Name      |        | Card Data      |
| 🗹 001            | 3         | Salida         |     |           | 00000001          | Y         | Pedro          |        | 000000001,000  |
| 002              | 1         | Entrada        |     |           | <b>2</b> 00000002 | Y         | Pablo          |        | 000000002,000  |
|                  |           |                |     |           | <b>2</b> 00000003 | Y         | Juan           |        | 000000003,000  |
|                  |           |                |     |           | <b>2</b> 00000004 | Y         | Pepe           |        | 000000004,000  |
|                  |           |                |     |           | <b>2</b> 00000005 | Y         | Manolo         |        | 000000005,00   |
|                  |           |                |     |           | 20000006          | Y         | Julio          |        | 000000006,00   |
|                  |           |                |     |           | <b>2</b> 00000007 | Y         | luon           |        | 000000007,00   |
|                  |           |                |     |           | ☑ 0000008         | Confirm   |                | ×      | 000000008,00   |
|                  |           |                |     |           | 0000009           |           |                |        | 000000009,00   |
|                  |           |                |     |           | 00000010          |           |                |        | 000000010,00   |
|                  |           |                |     |           | 00000011          |           | Receive User ? |        | 000000011,00   |
|                  |           |                |     |           | 00000012          | -         |                |        | 000000012,00   |
|                  |           |                |     |           | 00000013          |           |                |        | 000000013,00   |
|                  |           |                |     |           | 00000014          |           | Sí             | No     | 000000014,00   |
|                  |           |                |     |           | 00000015          |           |                |        | 000000015,00   |
|                  |           |                |     |           | 2 00000016        | N         | remider        |        | 000000016,00   |
|                  |           |                |     |           | 00000017          | N         | Pullzq         |        | 000000017,00   |
|                  |           |                |     |           | 00000018          | N         | Indilzq        |        | 000000018,00   |
|                  |           |                |     |           | 00000019          | N         | Coralzq        |        | 000000019,000  |
|                  |           |                |     |           | 00000020          | N         | Anuizq         |        | 000000020,000  |
|                  |           |                |     |           | <b>⊻</b> 00000021 | N         | Menilzq        |        | 0000000021,000 |
|                  |           |                |     |           |                   |           |                |        |                |

Enroll users to reader 2: The software sends and registers all its users to reader 2.

| Induster |            |                  |             |                  |           |               |         |                 |
|----------|------------|------------------|-------------|------------------|-----------|---------------|---------|-----------------|
| ( A      |            | Enroll User      | Delete User | Delete A         | All User  | Receive       | User    |                 |
| User 4   |            | Controller       |             |                  | St        | ate           |         | ļ               |
| Sele     | ct Control | ler 1            |             | Select           | User      |               |         | Card User: 1    |
| Sele     | ect All    | Total Controller | 2           | Cancel All       | Filtering | Card          | 🔽 Finge | er Database     |
| No.      | ID         | Controller Name  | User        | User ID          | Finger    | User Name     | •       | Card Data       |
| 001      | 3          | Salida           |             | 00000001         | Y         | Pedro         |         | 000000001,00001 |
| ✓ 002    | 1          | Entrada          |             | 0000002          | Y         | Pablo         |         | 000000002,00002 |
|          |            |                  |             | <b>Ø 0000003</b> | Y         | Juan          |         | 000000003,00003 |
|          |            |                  |             | 0000004          | Y         | Pepe          |         | 000000004,00004 |
|          |            |                  |             | 0000005          | Y         | Manolo        |         | 000000005,00005 |
|          |            |                  |             | 0000006          | Y         | Julio         |         | 000000006,00006 |
|          |            |                  |             | 0000007          | Y         | luan          |         | 000000007,00007 |
|          |            |                  |             | 80000000 🗹       | Confirm   |               |         | 000000008,00008 |
|          |            |                  |             | 0000009          |           |               |         | 000000009,00009 |
|          |            |                  |             | 00000010         |           |               |         | 000000010,00010 |
|          |            |                  |             | 00000011         |           | Enroll User ? |         | 000000011,00011 |
|          |            |                  |             | 00000012         |           |               |         | 000000012,00012 |
|          |            |                  |             | 00000013         |           |               |         | 000000013,00013 |
|          |            |                  |             | 🗹 00000014 🥖     |           | si            | No      | 000000014,00014 |
|          |            |                  |             | 🗹 00000015 📢     |           |               |         | 000000015,00015 |
|          |            |                  |             | 🗹 00000016 🗋     |           | amDer         |         | 000000016,00016 |
|          |            |                  |             | 00000017         | N         | Pullzq        |         | 000000017,00017 |
|          |            |                  |             | 00000018         | N         | Indilzq       |         | 000000018,00018 |
|          |            |                  |             | 00000019         | N         | Coralzq       |         | 000000019,00019 |
|          |            |                  |             | 00000020         | N         | Anulzq        |         | 000000020,00020 |
|          |            |                  |             | 00000021         | N         | Meñilza       |         | 000000021.00021 |

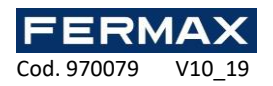

# **CENTRALIZED CONNECTION**

Connectors

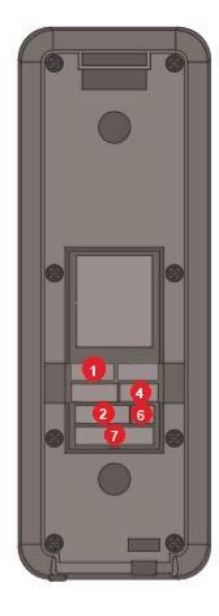

 CN1 TCP/IP Connector - Use TCP/IP to connect extension cable (Optional if INKEY-MINI software is used)
 CN506 Wiegand Output - Output to set-up card data

# Installation

WIEGAND

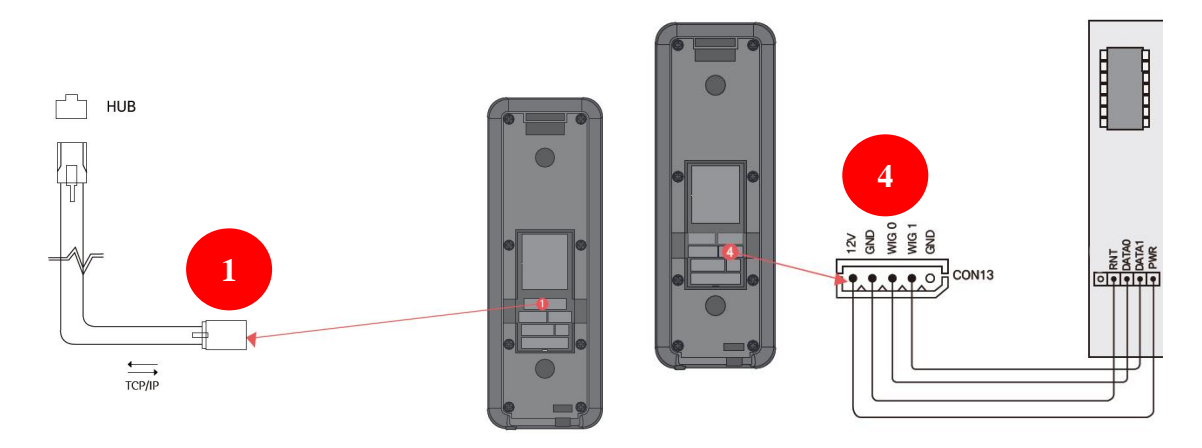

Change the ID number of the different readers and their IP address. Addresses and ID numbers cannot be repeated.

```
a-Go to "Com Settings"b-Ir to "Device ID" (1 to 150)c- Go to "TCP/IP Settings" (DHCP, or IP, subnet mask and port)
```

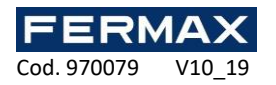

| [Menu]   | [Settings]                    |         | [Comm Sett  | ings]        | [Comm Settings] |  |
|----------|-------------------------------|---------|-------------|--------------|-----------------|--|
| User     | ► Basic                       |         | Device ID   |              | Device ID       |  |
| Settings | Advanced                      | Þ       | Baudrate    |              | 001             |  |
| USB Disk | AC Settings                   | Þ       | TCP/IP Sett | tings 🕨      | 001             |  |
| Sys Info | Comm Settin                   | ngs 🕨   | Com.Passw   | <i>r</i> ord | A OK ESC        |  |
|          | Log Settings                  | Þ       |             |              |                 |  |
| [Co      | mm Settings]                  | [TCP/IP | Settings]   | [TCP/IP S    | Settings]       |  |
| De       | vice ID                       | DHCP    |             | IP A         | ddress          |  |
| Ba       | Baudrate<br>TCP/IP Settings 🕨 |         | ess         | 192.16       | 8.001.171       |  |
| тс       |                               |         | mask        | 192 168      | 3.001.171       |  |
| Co       | m.Password                    | Default | Gateway     | OK           | ESC             |  |
|          |                               | Port    |             | Port         |                 |  |

## If the installation is done with IPAXES.

1º Do steps 1, 3, 4 or 6 of STAND-ALONE.

2° Configure the IP\_AXES central unit and the corresponding reader output as PERSONALIZED WIEGAND 34bits (2-34bits).

3° The fingerprints and/or cards of all the users will have to be presented again to register them in the IP\_AXES software, through one of the Wiegand fingerprint readers.

4º Check the correct functioning of the users registered in IP\_AXES and who open the corresponding door.

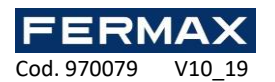

### Maintenance

## FACTORS INFLUENCING OPERATIONAL DISTANCE

Proximity key orientation. Poor power of the reader. Interference in band 13, 56MHz.

### **CE DECLARATION OF CONFORMITY**

Through this, **FERMAX ELECTRÓNICA, S.A.U.** Declares that theref. 5233 FINGERPRINT READER INKEY-MINI W/PROX MIFARE, meets the requirements of the Directive RED 2014/53/UE and the Directive RoHS 2011/65/EU. **See Web page** www.fermax.com **FERMAX** Avd. Tres Cruces, 133, 46017 Valencia, Spain. https://www.fermax.com/intl/en/pro/documents/technical-documentation/DT-13-declarations-of-conformity.ht ml

## WASTE ELECTRICAL AND ELECTRONIC EQUIPMENT - DIRECTIVE 2012/19/UE

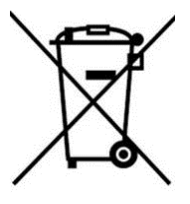

The device you have purchased is identified under Directive 2012/19/EU on waste electrical and electronic equipment. More info:

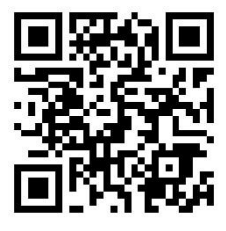